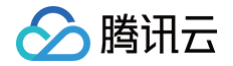

# 腾讯云图数据可视化 操作指南(数据可视化分析)

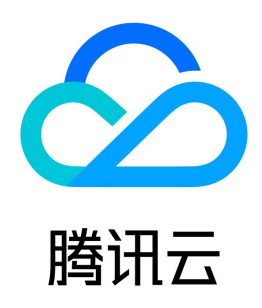

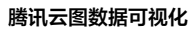

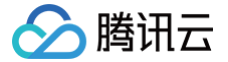

【版权声明】

#### ©2013-2024 腾讯云版权所有

本文档(含所有文字、数据、图片等内容)完整的著作权归腾讯云计算(北京)有限责任公司单独所有,未经腾讯云事先明确书面许可,任何主体不得以任何形式 复制、修改、使用、抄袭、传播本文档全部或部分内容。前述行为构成对腾讯云著作权的侵犯,腾讯云将依法采取措施追究法律责任。

【商标声明】

### 🔗 腾讯云

及其它腾讯云服务相关的商标均为腾讯云计算(北京)有限责任公司及其关联公司所有。本文档涉及的第三方主体的商标,依法由权利人所有。未经腾讯云及有关 权利人书面许可,任何主体不得以任何方式对前述商标进行使用、复制、修改、传播、抄录等行为,否则将构成对腾讯云及有关权利人商标权的侵犯,腾讯云将依 法采取措施追究法律责任。

【服务声明】

本文档意在向您介绍腾讯云全部或部分产品、服务的当时的相关概况,部分产品、服务的内容可能不时有所调整。 您所购买的腾讯云产品、服务的种类、服务标准等应由您与腾讯云之间的商业合同约定,除非双方另有约定,否则,腾讯云对本文档内容不做任何明示或默示的承 诺或保证。

【联系我们】

我们致力于为您提供个性化的售前购买咨询服务,及相应的技术售后服务,任何问题请联系 4009100100或95716。

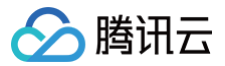

### 文档目录

操作指南(数据可视化分析)

概览页

快速入门

系统数据源

员工数据源示例

实践教程

员工数据报表

1 需求描述

2 数据源连接

3 数据建模

4 数据可视化-部门员工报表

5 数据可视化-性别分类报表

## 操作指南(数据可视化分析) 概览页

最近更新时间: 2023-01-09 14:48:16

腾讯云

1. 首次 登录 TCBI 控制台 时会先进入概览页面。在概览页您可以通过单击1、2、3模块进入数据连接、创建数据模型、创建仪表板的快速入口。

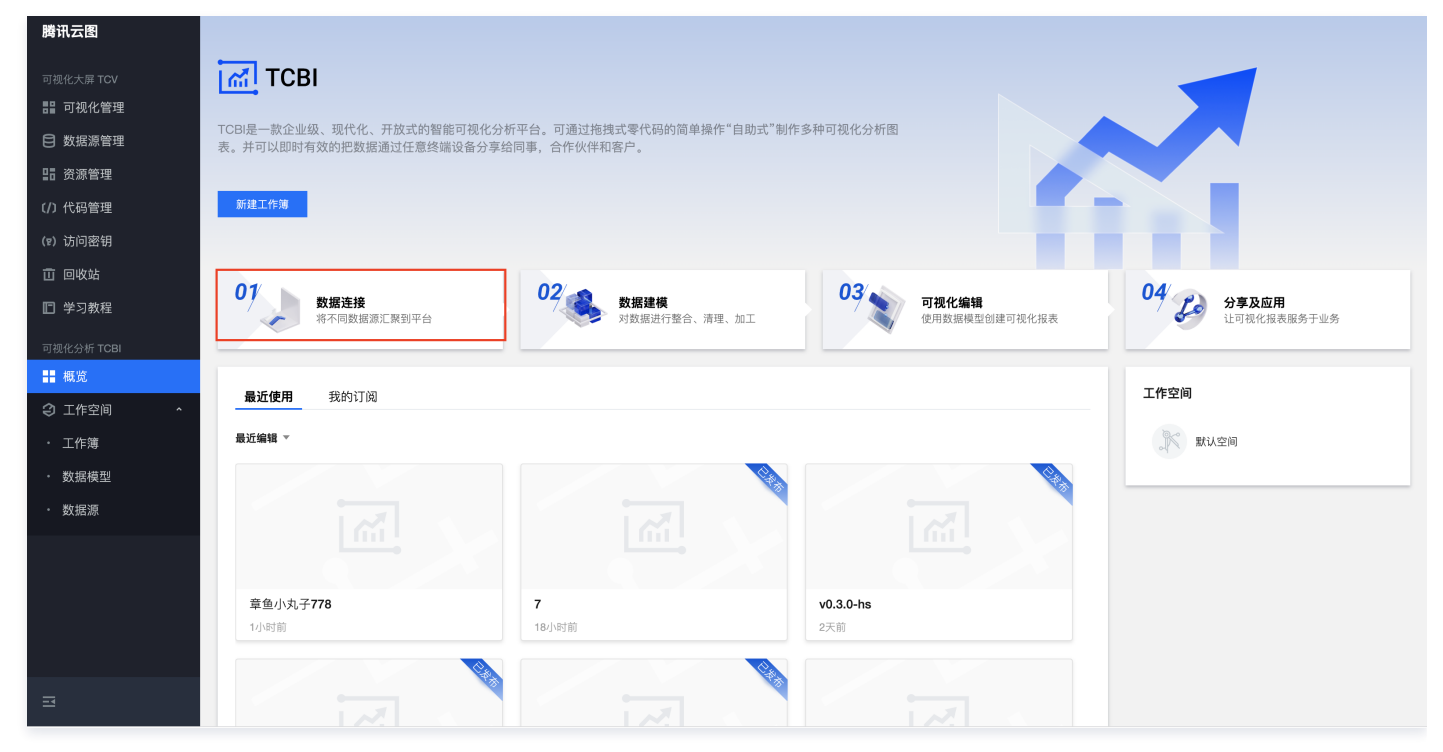

2. 在概览页下您也可以查看自己有权限的空间列表并进行选择和切换。

| 腾讯云图           |                                                        |                                                                                                    |                                        |                             |
|----------------|--------------------------------------------------------|----------------------------------------------------------------------------------------------------|----------------------------------------|-----------------------------|
| 可视化大屏 TCV      | ТСВІ                                                   |                                                                                                    |                                        |                             |
| <b>計</b> 可视化管理 |                                                        |                                                                                                    |                                        |                             |
| 台 数据源管理        | TCBI是一款企业级、现代化、开放式的智能可视化分析<br>表。并可以即时有效的把数据通过任意终端设备分享给 | f平台。可通过拖拽式零代码的简单操作"自助式"制作<br>同事,合作伙伴和客户。                                                                                                    | F多种可视化分析图                              |                             |
| III 资源管理       |                                                        |                                                                                                    |                                        |                             |
| (/) 代码管理       | 新建工作簿                                                  |                                                                                                    |                                        |                             |
| (12)访问密钥       |                                                        |                                                                                                    |                                        |                             |
| 前 回收站          | 01                                                     | 02                                                                                                    | 03                                     | 04/                         |
| □ 学习教程         | 数据连接<br>将不同数据源汇聚到平台                                    | 数据建模<br>对数据进行整合、清理、加工                                                                                                    | <b>可视化编辑</b><br>使用数据模型创建可视化报表          | <b>分享及应用</b><br>让可视化报表服务于业务 |
| 可视化分析 TCBI     |                                                        |                                                                                                    |                                        |                             |
| ■ 概览           | <b>最近使用</b> 我的订阅                                       |                                                                                                    |                                        | 工作空间                        |
| 〇 工作空间 ^       |                                                        |                                                                                                    |                                        |                             |
| ・ 工作簿          | 最近编辑 ▼                                                 |                                                                                                    |                                        | 默认空间                        |
| ・ 数据模型         |                                                        | Contraction of the second second seco |                                        |                             |
| ・ 数据源          |                                                        |                                                                                                    | · ···································· |                             |
|                |                                                        |                                                                                                    | ▶ 浏览                                   |                             |
| C              | 音色小力 <b>277</b> 9                                      | 7                                                                                                    | v0.3.0.bc                              |                             |
|                | 1小时前                                                   | ,<br>18小时前                                                                                                    | 2天前                                    |                             |
|                |                                                        |                                                                                                    |                                        |                             |
| =              |                                                        |                                                                                                    |                                        |                             |
|                |                                                        |                                                                                                    |                                        |                             |

 在概览页可以看到该空间下最近使用的工作簿,和订阅过的工作簿。当鼠标放在某一工作簿上时,通过右下角的功能菜单可以对该工作簿进行重命名、删除、 分享以及订阅(在编辑界面先发布工作簿才能订阅)。

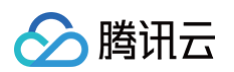

| 腾讯云图                    |                                                                              |                      |
|-------------------------|------------------------------------------------------------------------------|----------------------|
| 可視化大屏 TCV               | ТСВІ                                                                         |                      |
| ■ 可视化管理                 | TCDI是                                                                        |                      |
| 台数据源管理                  | 表。并可以即时有效的把数据通过任意终端设备分享给同事,合作伙伴和客户。                                          |                      |
| □ 资源管理                  |                                                                              |                      |
| (/) 代码管理                | 新建工作演                                                                        |                      |
| (12) 访问密钥               |                                                                              |                      |
| 前 回收站                   | 01 02                                                                        | 04                   |
| □ 学习教程                  | 数据连接<br>将不同数据源汇款到平台 数据建模 对数据进行整合、清理、加工 可视化编辑<br>使用数据模型创建可视化报表                | 分享及应用<br>让可视化报表服务于业务 |
| 可视化分析 TCBI              |                                                                              |                      |
| 〓 概览                    | <b>最近使用</b> 我的订阅                                                             | 工作空间                 |
| 2 工作空间 ^                |                                                                              |                      |
| ・工作簿                    | 最近编辑▼                                                                        | 默认空间                 |
| ・ 数据模型                  |                                                                              |                      |
| <ul> <li>数据源</li> </ul> |                                                                              |                      |
|                         |                                                                              |                      |
|                         | 分享 分享                                                                        |                      |
|                         | 車画小丸ナバ8         7         v0.3.0-hs           1小时前         18小时前         2天前 |                      |
|                         |                                                                              |                      |
|                         |                                                                              |                      |

4. 在我的订阅页面下可以通过功能键查看和修改订阅信息。工作簿上的日期显示的是该工作簿最后一次修改的时间。

|                               | _             | ×                    |
|-------------------------------|---------------|----------------------|
| ☑ 编辑                          |               | ed .                 |
| ▶ 浏览                          |               |                      |
|                               |               |                      |
| <b>oooliilo 09 *</b><br>45分钟前 | •••<br>修改订阅信息 |                      |
| 土 1 冬                         |               | 20 - 冬/市 4 4 1 /1市 1 |

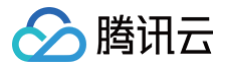

## 快速入门

最近更新时间: 2024-03-04 10:40:11

新用户可通过以下五个简单步骤,快速创建并发布自己的可视化大屏:

#### 第一步:登录控制台

登录 TCBI 控制台。

#### 第二步: 连接数据源

TCBI 产品为您提供免费测试用 MySQL 数据源,方便您操作对应 TCBI 的应用步骤。如您使用自己的数据源,需输入您的数据源地址及连接信息。

| 腾讯云图数据可视化                                  | 数据源 即认定问 - |                                     |                                                                                                |                          |              |            |             |
|--------------------------------------------|------------|-------------------------------------|------------------------------------------------------------------------------------------------|--------------------------|--------------|------------|-------------|
| 的现在形式无人用                                   |            |                                     |                                                                                                |                          |              |            |             |
| 計 可视化                                      |            |                                     |                                                                                                |                          |              |            |             |
| 16 场景模板                                    |            |                                     | -H LibraDB                                                                                     |                          |              |            |             |
| 24 组件包                                     |            |                                     |                                                                                                |                          |              |            |             |
| 11 E980b                                   |            |                                     |                                                                                                | ULAR RULER               |              | 17:49:15   |             |
| ±现可视化分析<br>Ⅲ 概覚                            |            | 新建数据源                               |                                                                                                |                          |              | × 10:39:52 |             |
|                                            |            | 如连接数3<br>1.公闲城谷<br>2.数据库1<br>2.数据库1 | 国際失敗、可参考以下情況終音:<br>6可正常解析、公网 IP 地址和端口可正常访问<br>P 白名半说置、宣者開讯云图数据可视化 <u>数要</u><br>1913 日本該性定情想上注述 | 代理 护 白名单                 |              | 10:26:40   |             |
| ■ 数据源                                      |            | N-103 0 1 -                         | · · · · · · · · · · · · · · · · · · ·                                                          | 表格文件 (CSV/Excel) JSON 文字 | - 國讯元 API 區关 | 15:40:51   |             |
| 国 数据集<br>品 设计资源                            |            | 黄豆•                                 | 云数驱库 MySQL                                                                                     | <u>رور</u> م             | <b>L</b> 数据库 | 16:31:48   |             |
| (7)代码块                                     |            | 10.12 •                             | 华南地区 (广州)                                                                                      | •                        |              | 17:20:31   |             |
| () 16028                                   |            | 实例•                                 | 错选择实例                                                                                          | Ŧ                        |              | 17:19:00   |             |
| ② 用户权限                                     |            | 名称•                                 | 敗振進名称                                                                                          |                          |              | 11:19:22   |             |
| <ul> <li>○ 申请审批</li> <li>シ 操作记录</li> </ul> |            | 取張用·<br>用户名·                        | 取据库名标<br>数据库用户名                                                                                |                          |              | 14:07:22   |             |
| □ 学习教程                                     |            | 密码                                  | 数据库密码                                                                                          |                          |              | 16:37:57   |             |
|                                            |            |                                     | 测试连通                                                                                           |                          |              | 10:15:55   |             |
|                                            |            |                                     |                                                                                                | 保存取消                     |              | 19:16:31   |             |
|                                            |            |                                     |                                                                                                |                          |              |            |             |
|                                            |            |                                     |                                                                                                |                          |              |            | AN BR RS -  |
|                                            |            |                                     |                                                                                                |                          |              |            | 611 RH R3 - |
|                                            |            |                                     |                                                                                                |                          |              |            |             |

#### 第三步: 创建数据集

数据源连接后,您需要进行数据建模,通过将不同的数据表进行关联,创建计算函数,重命名字段和排序等操作,完成创建数据集。

| ÷.   | ← 未命名数据模型            | r  |             |                  |                | ◎ 已保存 刚刚         | 创建工作簿 🕣 |
|------|----------------------|----|-------------|------------------|----------------|------------------|---------|
|      | 数据源                  |    |             |                  |                |                  |         |
| 88   | 员工分析测试数据源            | Ŧ  | i departm   | nents            |                |                  |         |
| 8    |                      |    |             |                  |                |                  |         |
| 28   | 数据库                  |    |             |                  |                |                  |         |
| (/)  | employees            | -  |             |                  |                |                  |         |
| (11) |                      |    |             |                  |                |                  |         |
| (2)  | 数据表                  |    |             |                  |                |                  |         |
| Ш    | 请输入表名称               | Q, |             |                  |                |                  |         |
|      | current_dept_emp     | Þ  | 数据预览 预览前50条 | 数据               | 查看SOL 过速 新建计算字 | <b>段</b> 请输入字段名称 | 0 0     |
|      | i departments        | ×  |             |                  |                |                  | Ci      |
|      | i dept_emp           | Þ  | ∠ 维度        |                  |                |                  |         |
| Э    | dept_emp_latest_date | ×  | dept_no     | dept_name        |                |                  |         |
|      | dept_manager         | +  | ab •••      | ab •••           |                |                  |         |
|      | employees            | ×  | d009        | Customer Service |                |                  |         |
|      | i salaries           | Þ  | d005        | Development      |                |                  |         |
|      | iiii test            | Þ  | d002        | Finance          |                |                  |         |
|      | iii titles           | +  | d003        | Human Resources  |                |                  |         |
| E    | ◎● 新建自定义SQL表         |    | d001        | Marketing        |                |                  |         |
|      |                      |    | 4004        | Droduction       |                |                  |         |

第四步: 创建数据分析

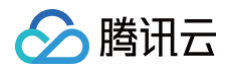

将上一步创建的数据集添加到编辑界面,创建工作簿。通过添加不同的图表组件、分析组件、联动等其他内容进行数据分析的创建。

| ÷                | 默认分组 / <b>7</b> | /                                     | ◎ 已保   | 字 18小时     | ñ 5                             | c ¶                   |             |
|------------------|-----------------|---------------------------------------|--------|------------|---------------------------------|-----------------------|-------------|
| FFO FRE          |                 | cmp_no         Nill           10.0077 | 页面设置 E | E <b>数</b> | <b>客模型</b><br>选择数据模型<br>I输入字段名称 | 2 → [                 | E<br>G<br>Q |
| O<br>T<br>C<br>C |                 |                                       | 載四     |            | 请送                              | <b>督无数据</b><br>译教》据模型 |             |
| <br>+ [          | 🗉 默认仪表盘         | 4 >                                   |        |            |                                 |                       |             |

### 第五步:发布及分享

|                                                                                                    | 贝囬设直         | <u>则</u>                                                  |
|----------------------------------------------------------------------------------------------------|--------------|-----------------------------------------------------------|
| 次布       次布分享       人方分享       人方字链接・       トttps://v.yuntus.com/tcbi/23       65224       「」・       「」・       「」・       「」・       「」・       「」・       「」・       「」・       「」・       「」・       「」・       「」・       「」・       「」・       「」・       「」・       「」・       「」・       「」・       「」・       「」・       「」・       「」・       「」・       「」・       「」・       「」・       「」・       「」・       「」・       「」・       「」・       「」・       「」・       「」・       「」・       「」・       「」・       「」・       「」・       「」・       「」・       「」・       「」・       「」・       「」・       「」・       「」・       「」・       「」・       「」・       「」・       「」・       「」・       「」・       「」・       「」・       「」・       「」・       「」・       「」・       「」・       「」・       「」・       「」・       「」・       「」・       「」・       「」・       「」・       「」・       「」・       「」・       「」・       「」・       「」・       「」・       「」・       「」・        「」・       「」・       「」・       「」・       「」・       「」・       「」・       「」・       「」・       「」・       「」・       「」・       「」・       「」・       「」・       「」・       「」・       「」・       「」・ | 封面图片         | 标题 封正                                                     |
| 01 d02 d003       次方算       ↓       ↓       ↓       ↓       ↓       ↓       ↓       ↓       ↓       ↓       ↓       ↓       ↓       ↓       ↓       ↓       ↓       ↓       ↓       ↓       ↓       ↓       ↓       ↓       ↓       ↓       ↓       ↓       ↓       ↓       ↓       ↓       ↓       ↓       ↓       ↓       ↓       ↓       ↓       ↓       ↓       ↓       ↓       ↓       ↓       ↓       ↓       ↓       ↓       ↓       ↓       ↓       ↓       ↓       ↓       ↓       ↓       ↓       ↓       ↓       ↓       ↓       ↓       ↓       ↓       ↓       ↓       ↓       ↓       ↓       ↓       ↓       ↓       ↓       ↓       ↓       ↓       ↓       ↓       ↓       ↓       ↓       ↓       ↓       ↓       ↓       ↓       ↓       ↓       ↓       ↓       ↓       ↓       ↓       ↓       ↓       ↓       ↓       ↓       ↓       ↓       ↓       ↓       ↓       ↓       ↓       ↓       ↓       ↓       ↓       ↓       ↓       ↓       ↓       ↓       ↓                                                                                                    | ×            | 发布                                                        |
| 01 d02 d003 分享链接<br>前回密码<br>验证有效期<br>が同者首次输入访问密码或进行 Token 验证并成功访问大屏后,在设置的有效期时间内,可任意访问该大屏而无需重复验<br>证                                                                                                    | 87 L         | 发布分享                                                      |
| 访问密码 ✓ 验证有效期 ○ 访问者首次输入访问密码或进行 Token 验证并成功访问大屏后,在设置的有效期时间内,可任意访问该大屏而无需重复验证 确定 取消                                                                                                    | \$           | 分享链接① https://v.yuntus.com/tcbi/23 6522d 后 2              |
| 验证有效期 ()) 访问者首次输入访问密码或进行 Token 验证并成功访问大屏后,在设置的有效期时间内,可任意访问该大屏而无需重复验证<br>证<br>确定 取消                                                                                                    |              | 访问密码                                                      |
| 访问者首次输入访问密码或进行 Token 验证并成功访问大屏后,在设置的有效期时间内,可任意访问该大屏而无需重复验证<br>证<br>确定 取消                                                                                                    |              | 验证有效期 〇〇                                                  |
| 确定 取消                                                                                                    | 意访问该大屏而无需重复验 | 访问者首次输入访问密码或进行 Token 验证并成功访问大屏后,在设置的有效期时间内,可任意访问该大屏而<br>证 |
|                                                                                                    |              | 确定取消                                                      |

当编辑完成后,您可以通过发布工作簿并分享给其他同事的操作,将完成的数据分析提供他人浏览和使用。

### 系统数据源

### 员工数据源示例

最近更新时间: 2023-01-09 14:48:16

#### 数据准备

#### Demo数据

在这个场景下,我们准备使用 MySQL 数据库作为数据源。TCBI 系统已经默认为大家提供了系统数据源。

#### 数据 ER 图

此数据源包含着**员工,部门,员工薪水**相关信息,数据表之间的关系图(ER 图)如下:

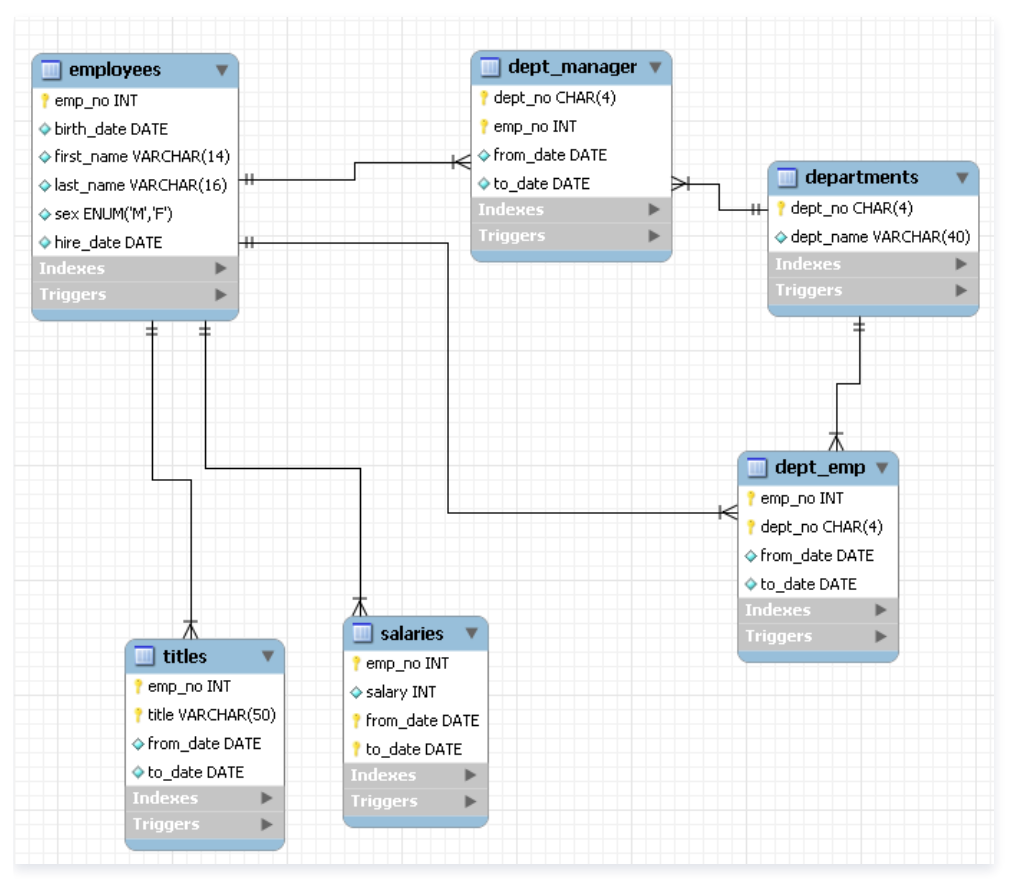

#### 数据解释

在上图中,一共有6张表,核心表的信息如下:

#### 部门表 (departments)

存储部门的基本信息:

| 字段        | 解释   |
|-----------|------|
| dept_no   | 部门编号 |
| dept_name | 部门名称 |

#### 员工表 (employees)

#### 存储员工的基本信息:

字段

解释

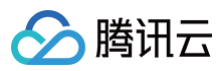

| emp_no     | 员工编号   |
|------------|--------|
| birth_date | 员工出生日期 |
| first_name | 员工名    |
| last_name  | 员工姓    |
| sex        | 员工性别   |
| hire_date  | 雇佣日期   |

#### 部门员工关系表 (dept\_emp)

#### 存储部门和员工的关系信息,如:员工属于哪个部门:

| 字段        | 解释   |
|-----------|------|
| dept_no   | 部门编号 |
| emp_no    | 员工编号 |
| from_date | 开始时间 |
| to_date   | 结束时间 |

#### 员工薪水表 (salaries)

#### 存储员工薪水发放信息:

| 字段        | 解释   |
|-----------|------|
| emp_no    | 员工编号 |
| salary    | 薪水   |
| from_date | 开始时间 |
| to_date   | 结束时间 |

## 🔗 腾讯云

## 实践教程 员工数据报表 1 需求描述

最近更新时间: 2023-01-09 14:48:16

#### 需求背景

我是 XXX 公司一名员工,老板期望在每个月输出一份员工数据报表,包括部门员工数报表,部门男女分类数据,部门薪酬报表数据等,如下图所示

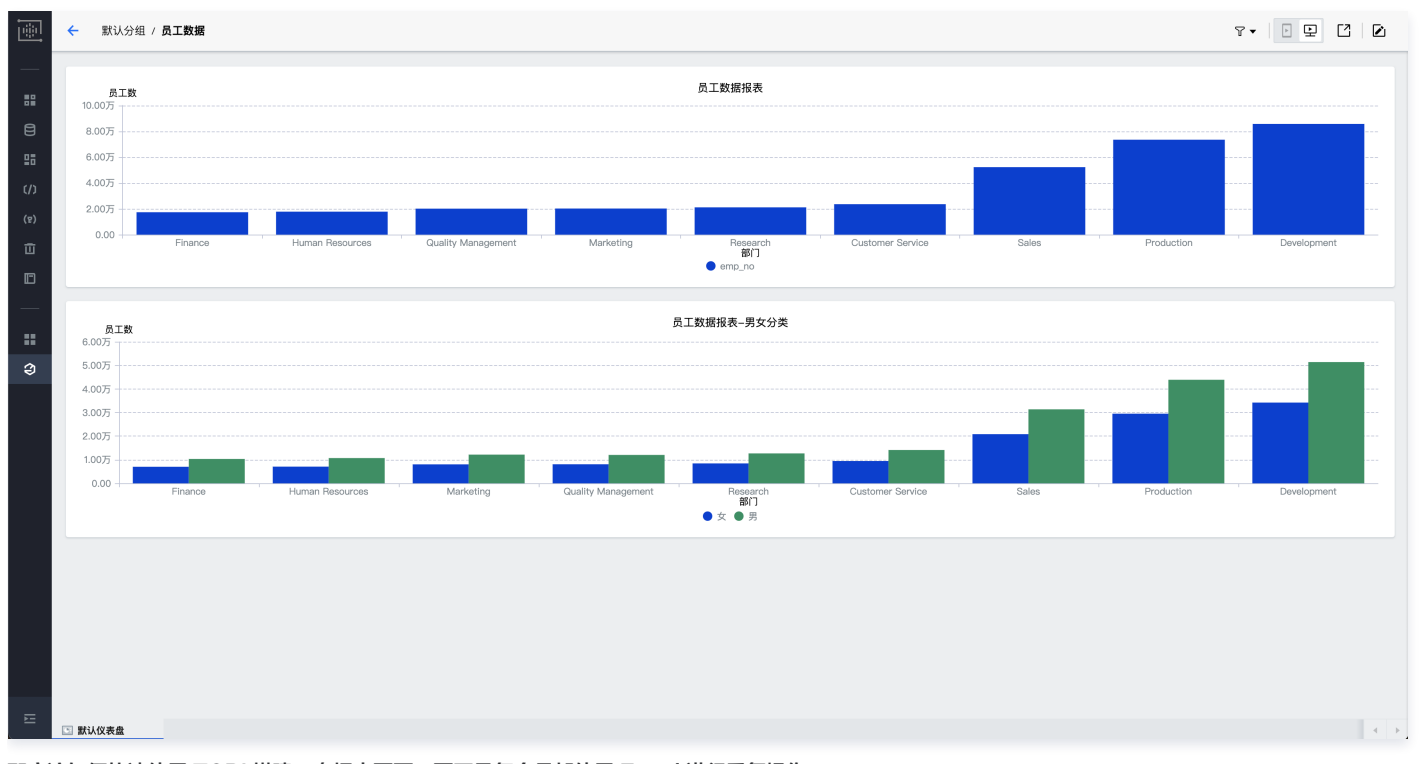

那应该如何快速使用 TCBI 搭建一套报表页面,而不是每个月都使用 Excel 进行重复操作。 后续我们将以这个场景为例,从数据源、数据建模、报表制作、分享等多个阶段分别介绍 TCBI 的使用方式。

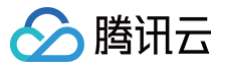

### 2 数据源连接

最近更新时间: 2023-01-09 14:48:17

#### 数据准备

#### Demo 数据

在 需求描述 场景下,我们准备使用 MySQL 数据库作为数据源。TCBI 系统已经默认为用户提供了员工数据源示例,如下所示: 具体的数据源信息见:员工数据源示例。

建议使用此数据源,可以忽略下面的步骤,直接到下一小节 数据建模。

#### 新建数据源

如果希望新建自己的数据源信息,可以参考如下操作。 通过选择 TCBI **概览页 > 数据连接**,创建数据库连接: 第一步:

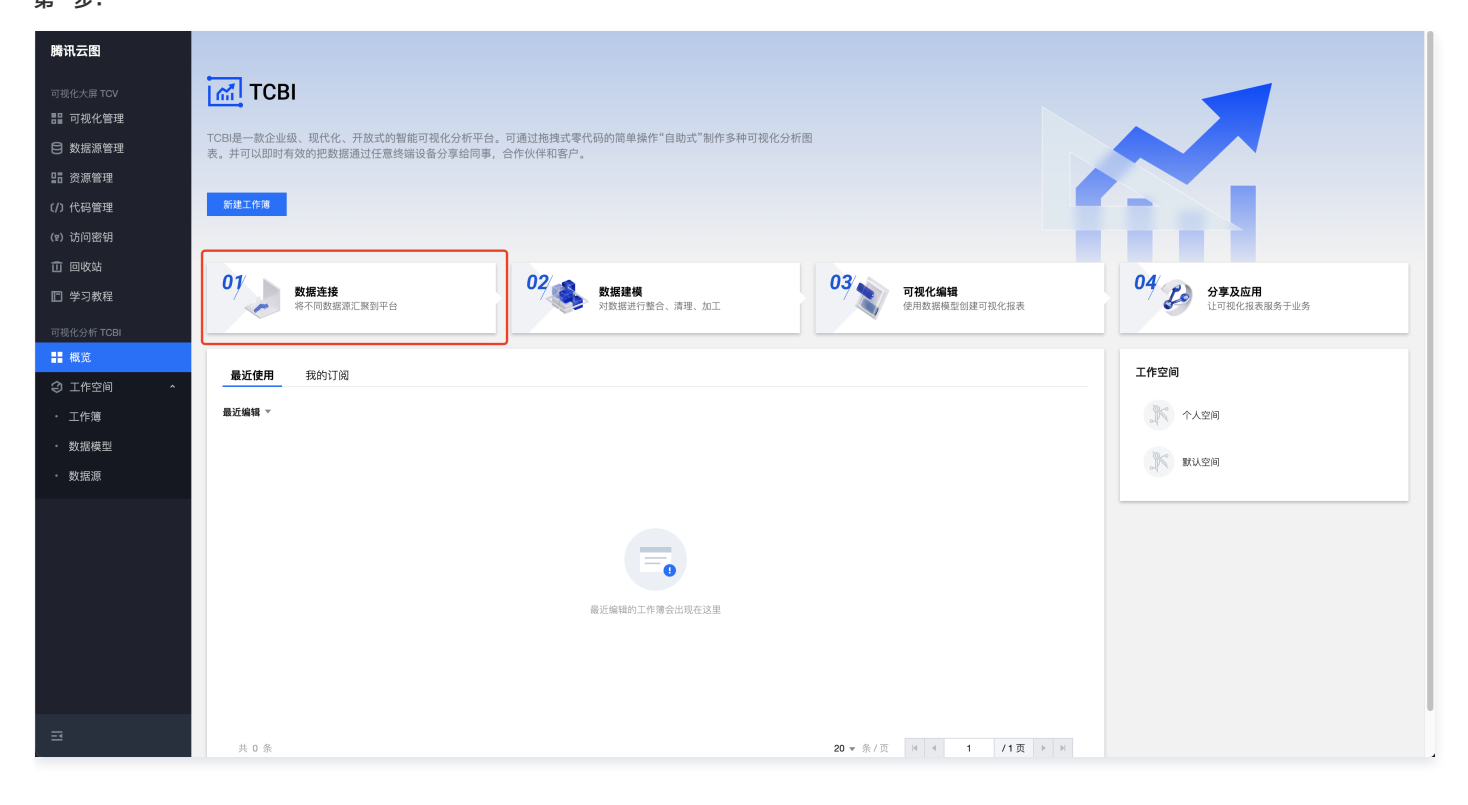

## 🔗 腾讯云

#### 第二步:

| 腾讯云图                                           | <sup>承</sup> 默\\空间→ 1. 新建 |                  |                                                                      |        |           |  |
|------------------------------------------------|---------------------------|------------------|----------------------------------------------------------------------|--------|-----------|--|
| 可视化大屏 TCV                                      | atie                      |                  |                                                                      |        | 请输入名称搜索 Q |  |
| 記 可视化管理                                        | 名称 #                      | 新建数据源            |                                                                      | ×      | 操作        |  |
| 🖹 数据源管理                                        |                           |                  |                                                                      |        |           |  |
| ₽₽ 资源管理                                        |                           | 如连接数据            | 案失敗,可参考以下情况排査:<br>□正常解析 →公開 10 世計→到時口可正常注问:                          |        |           |  |
| (/) 代码管理                                       | 共 0 条                     | 2.数据库<br>3.数据库已。 | 2年時期1, 名称1, 38年18月1日年期1月9日<br>名单设置,查看時讯云图数据代理10白名单<br>3. 天装被防火爆発止访问。 |        | 20 - 条/页  |  |
| (2) 访问密钥                                       |                           |                  | 2. 选择数据库类型                                                           |        |           |  |
| 直 回收站                                          | ġ                         | 数据源类型・           | 腾讯云数据库 公网数据库 表格文件 (CSV/Excel)                                        |        |           |  |
| □ 学习教程                                         | *                         | 类型・              | ·<br>MvSOL ▼ 购买数据库                                                   |        |           |  |
|                                                |                           |                  |                                                                      |        |           |  |
|                                                | *                         | 名称•              | 员工数据                                                                 |        |           |  |
| <ol> <li>1 1 # 36</li> <li>2 1 干作空间</li> </ol> | ts                        | 城名/IP•           | 111 248                                                              |        |           |  |
|                                                | Ĵ                         | ж <b>о</b> •     | 58419                                                                |        |           |  |
|                                                |                           | 数据度•             | amployees 3.填写数                                                      | 据库基本信息 |           |  |
|                                                |                           | KA 341/++        | un proyees                                                           |        |           |  |
| > 数据源                                          | Я                         | 用户名・             | app                                                                  |        |           |  |
|                                                | 8                         | 密码               |                                                                      |        |           |  |
|                                                |                           | ;                | ■试速通 ◎ 4. 测试数据库是否连接成功                                                |        |           |  |
|                                                |                           |                  | 5. 保存 —— 保存 取消                                                       |        |           |  |

#### 注意事项

如果连接测试不通过,请通过如下几个步骤进行排查:

- 1. 公网域名可正常解析,公网 IP 地址和端口可正常访问。
- 2. 数据库 IP 白名单设置,查看 腾讯云图数据可视化数据代理 IP 白名单。
- 3. 数据库已启动,且未被防火墙禁止访问。

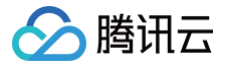

## 3 数据建模

最近更新时间: 2023-01-09 14:48:17

#### 数据集

为了让原始数据构造成可用于可视化分析的数据,其中很重要的一步叫做**数据建模**,而通过数据建模进行连接、筛选、捕获处理后的模型,我们称作为**数据集**。

#### 新建数据集

我们可以通过 TCBI 数据模型列表页,新建数据模型,如下图所示:

| 腾讯云图              | 🚿 默认空间 - |                         |                     |                     |                                 |
|-------------------|----------|-------------------------|---------------------|---------------------|---------------------------------|
| 可視化大屏 TCV         | 新建数据模型   |                         |                     |                     | 多个关键字用竖线 "" 分隔,多个过滤标签用回车键分隔 Q 🗘 |
|                   | 名称       | 简介                      | 更新时间 \$             | 创建时间 \$             | 操作                              |
| 日 数据源管理           | 部门员工数据模型 |                         | 2022-03-21 16:06:07 | 2022-03-21 16:05:38 | 编辑 复制 创建工作簿 删除                  |
| 日 资源管理<br>(/)代码管理 | 共1项      |                         |                     |                     | 20 ▼ 条/页                        |
| (12) 访问密钥         |          |                         |                     |                     |                                 |
| 亩 回收站             |          |                         |                     |                     |                                 |
| □ 学习教程            |          | <b>新</b> 建 <b>致</b> 据模型 |                     |                     |                                 |
| 可視化分析 TCBI        |          |                         |                     |                     |                                 |
| ■■ 概览             |          |                         |                     |                     |                                 |
| ② 工作空间 ^          |          |                         |                     |                     |                                 |
| ・工作簿              |          |                         |                     |                     |                                 |
| ・数据模型             |          |                         |                     |                     |                                 |
| ・数据源              |          |                         |                     |                     |                                 |

#### 配置数据源

#### 修改数据模型名称

在数据建模页面,系统自动为模型分配默认名称**未命名数据模型**。为了方便后面的操作,可以改为自己喜欢的名称,例如此处改为**部门员工数据模型**。

| 1 | ← 部门员工数据模型           | 1 |                   |                     | 已保存 8分钟前 创级             | 韭工作簿 ⊖ |
|---|----------------------|---|-------------------|---------------------|-------------------------|--------|
|   | 数据源                  |   |                   |                     |                         |        |
|   | 员工数据                 |   |                   |                     |                         |        |
| 8 | 数据库                  |   |                   | P                   |                         |        |
|   | employees            | Ŧ | <b>修</b> 功粉提描刊的夕积 | 将左侧的数据表拖拽至此处开始创建数据集 |                         |        |
|   | 数据表                  |   | 10以数据快至时有机        |                     |                         |        |
| m | 请输入表名称               | Q |                   |                     |                         |        |
|   | current_dept_emp     | > | 数据预览 预范前50条数据     |                     | 查看SQL 过速 新建计算字段 请输入字段名称 | Q G    |
|   | i dept_emp           | + |                   |                     |                         |        |
| Э | dept_emp_latest_date | + |                   |                     |                         |        |
|   | i dept_manager       | + |                   |                     |                         |        |
|   | i employees          | • |                   |                     |                         |        |
|   | iii salaries         | Þ |                   |                     |                         |        |
|   | i test               | + |                   |                     |                         |        |
|   | iii titles           | • |                   |                     |                         |        |
|   | ■ 新建自定义SQL表          |   |                   |                     |                         |        |

#### 选择数据源和数据库

#### 在左侧,我们可以选择之前已经创建好的数据源(**员工数据源示例**),以及它的数据库,最终我们将看到此数据库中所有的表:

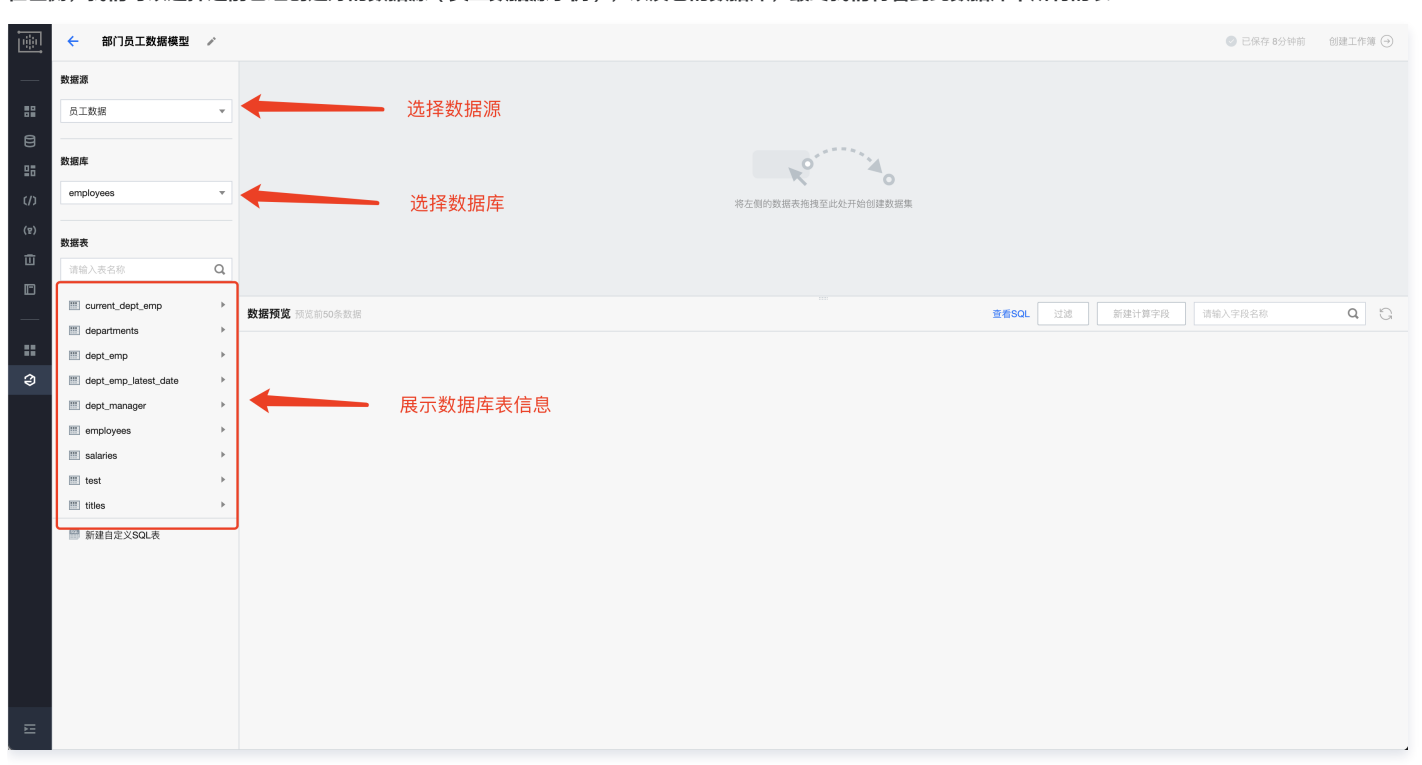

#### 表字段

腾讯云

同时每个表也可以展开,看到详细的表字段信息:

| 1   | ← 部门员工数据模型           | 1  |               |       |                     |       |    |        | 📀 已保存 8分钟前 | 创建工作的 | W 🕣 |
|-----|----------------------|----|---------------|-------|---------------------|-------|----|--------|------------|-------|-----|
|     | 数据源                  |    |               |       |                     |       |    |        |            |       |     |
| 88  | 员工数据                 | Ŧ  |               |       |                     |       |    |        |            |       |     |
| 8   |                      |    |               |       |                     |       |    |        |            |       |     |
| 28  | 数据库                  |    |               |       | P                   |       |    |        |            |       |     |
| ()  | employees            | v  |               |       | 将左侧的数据表拖拽至此处开始创建数据集 |       |    |        |            |       |     |
| (g) | 数据表                  |    |               |       |                     |       |    |        |            |       |     |
| ш   | 请输入表名称               | Q, |               |       |                     |       |    |        |            |       |     |
| D   | current_dept_emp     | ×  | 数据预览 预览前50条数据 |       |                     | 查看SQL | 过渡 | 新建计算字段 |            | Q     | 0   |
|     | i departments        | Þ  |               |       |                     |       |    |        |            | -     | 0   |
|     | i dept_emp           | Ŧ  |               |       |                     |       |    |        |            |       |     |
| Э   | <u>Ø1</u> emp_no     |    |               |       |                     |       |    |        |            |       |     |
|     | ab dept_no           |    |               | 表字段信息 |                     |       |    |        |            |       |     |
|     | iii from_date        |    |               |       |                     |       |    |        |            |       |     |
|     | i to_date            |    |               |       |                     |       |    |        |            |       |     |
| L   | dept_emp_latest_date | •  |               |       |                     |       |    |        |            |       |     |
|     | dept_manager         | •  |               |       |                     |       |    |        |            |       |     |
|     | i employees          | •  |               |       |                     |       |    |        |            |       |     |
|     | i salaries           | •  |               |       |                     |       |    |        |            |       |     |
|     | iiii test            | •  |               |       |                     |       |    |        |            |       |     |
|     | ittles               | •  |               |       |                     |       |    |        |            |       |     |
| E . | ₩ 新建自定义SQL表          |    |               |       |                     |       |    |        |            |       |     |

#### 建模

以第一个需求为目标:呈现**部门-员工数**数据报表。 为了完成这个需求,我们需要用 dept\_emp 这张关系表。

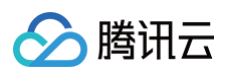

#### 1. 首先将这张表拖拽到右上角可视化建模区域。

|           | ← 部门员工数据模型           | 2 /    |          |             |        |       |  |  |       |    |        | 📀 已保存 8分钟前 | 创建工作的 | 薄 ⊖ |
|-----------|----------------------|--------|----------|-------------|--------|-------|--|--|-------|----|--------|------------|-------|-----|
| —         | 数据源                  |        |          |             |        |       |  |  |       |    |        |            |       |     |
| 88        | 员工数据                 | v      |          |             |        |       |  |  |       |    |        |            |       |     |
| 8         | 数据库                  |        |          | /           |        |       |  |  |       |    |        |            |       |     |
| ()        | employees            | dept_e | mp       |             |        |       |  |  |       |    |        |            |       |     |
| (9)<br>TT | 数据表                  |        |          | 坂坤粉捉恚       | 到己巳故罢区 | · tət |  |  |       |    |        |            |       |     |
|           | 请输入表名称               | ٩      |          | 1世1天女队11日70 | 刘门寸队且区 | .490  |  |  |       |    |        |            |       |     |
|           | current_dept_emp     | /      | 数据预览 预览前 | 150条数据      |        |       |  |  | 查看SQL | 过滤 | 新建计算字段 | 请输入字段名称    | Q     | G   |
|           | departments          | ×      |          |             |        |       |  |  |       |    |        |            |       |     |
| 0         | dept_emp             | Ŧ      |          |             |        |       |  |  |       |    |        |            |       |     |
| 2         | b dest so            |        |          |             |        |       |  |  |       |    |        |            |       |     |
|           | ab dept_no           |        |          |             |        |       |  |  |       |    |        |            |       |     |
|           | Tel to date          |        |          |             |        |       |  |  |       |    |        |            |       |     |
|           | dept_emp_latest_date | ۰.     |          |             |        |       |  |  |       |    |        |            |       |     |
|           | 📰 dept_manager       | Þ      |          |             |        |       |  |  |       |    |        |            |       |     |
|           | i employees          | Þ      |          |             |        |       |  |  |       |    |        |            |       |     |
|           | i salaries           | Þ      |          |             |        |       |  |  |       |    |        |            |       |     |
|           | iii test             | Þ      |          |             |        |       |  |  |       |    |        |            |       |     |
|           | ittles               | F      |          |             |        |       |  |  |       |    |        |            |       |     |
|           | ■新建自定义SQL表           |        |          |             |        |       |  |  |       |    |        |            |       |     |
|           |                      |        |          |             |        |       |  |  |       |    |        |            |       |     |
|           |                      |        |          |             |        |       |  |  |       |    |        |            |       |     |
| _         |                      |        |          |             |        |       |  |  |       |    |        |            |       |     |
| 2         |                      |        |          |             |        |       |  |  |       |    |        |            |       |     |

#### 2. 在右下预览区域可以预览到这张表的数据。

| <u>.</u> | ← 部门员工数据模型           | ï |             |            |            |            |
|----------|----------------------|---|-------------|------------|------------|------------|
|          | 数据源                  |   |             |            |            |            |
| 88       | 员工数据                 | Ŧ | ept_er      | np         |            |            |
| 8        |                      |   |             |            |            |            |
| 25       | 数据库                  |   |             |            |            |            |
| (/)      | employees            | Ŧ |             |            |            |            |
| (2)      | 数据表                  |   |             |            |            | 。 预告       |
| Û        | 请输入表名称               | Q |             |            |            |            |
|          | III aurent dant omn  |   |             |            |            |            |
|          | departments          |   | 数据预览 预览前50条 | 数据         |            |            |
| **       | i dept_emp           | Ŧ | ∠ 维度        |            |            | ∠ 度量       |
| Э        | 01 emp_no            |   | dept_no     | from_date  | to_date    | emp_no     |
|          | ab dept_no           |   | ab          | (dept_emp) | (dept_emp) | (dept_emp) |
|          | is from_date         |   | d005        | 1986-06-26 | 9999-01-01 | 10001      |
|          | iii to_date          |   | d007        | 1996-08-03 | 9999-01-01 | 10002      |
|          | dept_emp_latest_date | • | d004        | 1995-12-03 | 9999-01-01 | 10003      |
|          | dept_manager         | * | d004        | 1989-09-12 | 9999-01-01 | 10004      |
|          | employees            |   | d005        | 1990-08-05 | 9999-01-01 | 10006      |
|          | i test               |   | d008        | 1989-02-10 | 9999-01-01 | 10007      |
|          | ittles               | • | d005        | 1998-03-11 | 2000-07-31 | 10008      |
|          | ■ 新建自定 VSOI 表        |   | d006        | 1985-02-18 | 9999-01-01 | 10009      |
|          | in mean Xouck        |   | d004        | 1996-11-24 | 2000-06-26 | 10010      |
|          |                      |   | d006        | 1990-01-22 | 1996-11-09 | 10010      |
|          |                      |   | d005        | 1992-12-18 | 9999-01-01 | 10012      |
| E        |                      |   | d003        | 1985-10-20 | 9999-01-01 | 10013      |

#### 在这里,我们将所有的字段信息分为**维度**和度量。

○ 维度:包含定量值(例如名称、日期或地理数据)。

○ 度量:包含可以测量的数字定量值。

 但是在这里我们遇到一个问题:通过数据预览我们看到,此处只显示了
 dept\_no
 ,如果需要显示部门名称(存储在 departments ),我们需要用

 dept\_no
 字段将 departments 和 dept\_emp 进行关联。

#### 3. 将 deparments 表拖拽到右上角引导区域。

腾讯云

| 1     | ← 部门员工数据模型           | ľ |                       |                         |                       |                      | 已成存 期期                                | 创建工作簿 🕣 |
|-------|----------------------|---|-----------------------|-------------------------|-----------------------|----------------------|---------------------------------------|---------|
| —     | 數据源                  |   |                       |                         |                       |                      |                                       |         |
| 88    | 员工数据                 | Ŧ | dept_er               | np                      | •••                   |                      |                                       |         |
| 8     | 数据库                  |   |                       |                         |                       |                      |                                       |         |
| ()    | employees            | × |                       | i departments           |                       | 饭抽料                  | 加提主列关联门户区域                            |         |
| (5)   |                      |   |                       |                         |                       | 把1飞女                 | 《船农到天秋月守区域                            |         |
| <br>m | 数据表                  |   |                       |                         |                       |                      |                                       |         |
|       | 请输入表名称               | Q |                       |                         |                       |                      |                                       |         |
| ш     | current_dept_emp     | ŀ | 数据预算 新常志50余           | )数据                     |                       |                      | ····································· | 0 0     |
|       | i departments        | • | AAMINAS IASSIIOOS     |                         |                       |                      |                                       | ~ U     |
|       | departments          | Ŧ | ∠ 维度                  |                         |                       | ∠ 度量                 |                                       |         |
| Э     | 01 emp_no            |   | dept_no<br>(dept_emp) | from_date<br>(dept_emp) | to_date<br>(dept_emp) | emp_no<br>(dept_emp) |                                       |         |
|       | ab dept_no           |   | <u>ab</u>             | ii                      | E ···                 | <u>01</u> ····       |                                       |         |
|       | iii from_date        |   | d005                  | 1986-06-26              | 9999-01-01            | 10001                |                                       |         |
|       | iii to_date          |   | d007                  | 1996-08-03              | 9999-01-01            | 10002                |                                       |         |
|       | dept_emp_latest_date | Þ | d004                  | 1995-12-03              | 9999-01-01            | 10003                |                                       |         |
|       | dept_manager         | ÷ | d004                  | 1986-12-01              | 9999-01-01            | 10004                |                                       |         |
|       | i employees          | + | d003                  | 1989-09-12              | 9999-01-01            | 10005                |                                       |         |
|       | iii salaries         | Þ | d005                  | 1990-08-05              | 9999-01-01            | 10006                |                                       |         |
|       | iii test             | + | d008                  | 1989-02-10              | 9999-01-01            | 10007                |                                       |         |
|       | iii titles           | Þ | d005                  | 1998-03-11              | 2000-07-31            | 10008                |                                       |         |
|       | ■ 新建自定义SQL表          |   | d006                  | 1985-02-18              | 9999-01-01            | 10009                |                                       |         |
|       |                      |   | d004                  | 1996-11-24              | 2000-06-26            | 10010                |                                       |         |
|       |                      |   | d006                  | 2000-06-26              | 9999-01-01            | 10010                |                                       |         |
|       |                      |   | d009                  | 1990-01-22              | 1996-11-09            | 10010                |                                       |         |
|       |                      |   | auus                  | 1992-12-18              | 9999-01-01            | 10012                |                                       |         |

#### 4. 选择两个表之间的关联关系和关联字段。

|     | ← 部门员工数据模型              | /  |                                 |                         |                       |                              |           |               | 关联关系                         | 达+这 <del>关</del> 政 | <u> → →</u>                  | ×    |  |
|-----|-------------------------|----|---------------------------------|-------------------------|-----------------------|------------------------------|-----------|---------------|------------------------------|--------------------|------------------------------|------|--|
| —   | 数据源                     |    |                                 |                         |                       |                              |           |               | 表关联                          | 処理大財               | 、<br>力<br>に                  |      |  |
| 88  | 员工数据                    | Ŧ  | 🔳 dept_en                       | np                      |                       |                              |           |               | dept_emp                     |                    | D departments                |      |  |
| 8   | 数据库                     |    |                                 |                         |                       | \# ± <del>\</del>            | 사 파산 수 6개 |               | 字段关联                         |                    |                              |      |  |
| (/) | employees               | Ŧ  |                                 | 选择天联子段 ———              |                       |                              |           |               | dept_no                      | •                  | dept_no                      | ▼ 删除 |  |
|     | 数据表                     |    |                                 |                         |                       |                              |           |               | + 添加关联字段                     |                    |                              |      |  |
|     | 请输入表名称                  | Q, |                                 |                         |                       |                              |           |               |                              |                    |                              |      |  |
|     | current_dept_emp        | Þ  | 数据预览 预览前50条                     | 数据                      |                       |                              |           |               |                              |                    |                              |      |  |
|     | dept emp                | ~  | ∠ 维度                            |                         |                       | ∠ 度量                         |           |               |                              |                    |                              |      |  |
| \$  | 01 emp_no<br>ab dept_no |    | dept_no<br>(dept_emp)<br>ab *** | from_date<br>(dept_emp) | to_date<br>(dept_emp) | emp_no<br>(dept_emp)<br>•••• |           |               |                              |                    |                              |      |  |
|     | From_date               |    | d005                            | 1986-06-26              | 9999-01-01            | 10001                        |           |               |                              |                    |                              |      |  |
|     | i to_date               |    | d007                            | 1996-08-03              | 9999-01-01            | 10002                        |           |               | 字段选择                         |                    |                              |      |  |
|     | dept_emp_latest_date    | •  | d004                            | 1995-12-03              | 9999-01-01            |                              |           |               | ✓ emp_no (原始名: emp_no)       |                    | dept_no1 (原始名: dept_no)      |      |  |
|     | dept_manager            | •  | d004                            | 1986-12-01              | 9999-01-01            | 子段响显示                        | 、 隐臧 -    | $\rightarrow$ | ✔ dept_no (原始名: dept_no)     |                    | ✔ dept_name (原始名: dept_name) |      |  |
|     | i employees             | •  | d003                            | 1989-09-12              | 9999-01-01            | 10005                        |           |               | ✓ from_date (原始名: from_date) |                    |                              |      |  |
|     | III salaries            | •  | d005                            | 1990-08-05              | 9999-01-01            | 10006                        |           |               | ✓ to_date (原始名: to_date)     |                    |                              |      |  |
|     | iiii test               | •  | d008                            | 1989-02-10              | 9999-01-01            | 10007                        |           |               |                              |                    |                              |      |  |
|     | iii titles              | •  | 4005                            | 1990-03-11              | 2000-07-31            | 10008                        |           |               |                              |                    |                              |      |  |
|     | ₩ 新建自定义SQL表             |    | d006                            | 1995-02-16              | 2000-06-26            | 10010                        |           |               |                              |                    |                              |      |  |
|     |                         |    | d006                            | 2000-06-26              | 9999-01-01            | 10010                        |           |               |                              |                    |                              |      |  |
|     |                         |    | d009                            | 1990-01-22              | 1996-11-09            | 10011                        |           |               |                              |                    |                              |      |  |
|     |                         |    | d005                            | 1992-12-18              | 9999-01-01            | 10012                        |           |               |                              |                    |                              |      |  |
| E   |                         |    | d003                            | 1985-10-20              | 9999-01-01            | 10013                        |           |               | 确定                           |                    |                              |      |  |
| s   |                         |    |                                 |                         |                       |                              |           |               | _                            |                    |                              |      |  |

#### 🕛 说明

- 系统会默认提供一些关联策略,也可以手动调整。
- 如果数据字段太多,可以通过隐藏部分字段提高查询效率。

## 🔗 腾讯云

#### 5. 预览关联以后的数据。

|     | ← 部门员工数据模型           | 1   |             |            |            |                  |            | ③ 已保存 期別 1              | 刘建工作簿 ⊖ |
|-----|----------------------|-----|-------------|------------|------------|------------------|------------|-------------------------|---------|
|     | 数据源                  |     |             |            |            |                  |            |                         |         |
|     | 员工数据                 | ¥   | ept_e       | mp         | 0          | department       | s ***      |                         |         |
| e   |                      |     |             |            |            |                  |            |                         |         |
|     | 数据库                  |     |             |            |            |                  |            |                         |         |
| ()  | employees            | Ŧ   |             |            |            |                  |            |                         |         |
| (7) |                      |     |             |            |            |                  |            |                         |         |
| (2) | 数据表                  |     |             |            |            |                  |            |                         |         |
| Ū   | 请输入表名称               | Q,  |             |            |            |                  |            |                         |         |
|     | current dent emp     | Þ   |             |            |            |                  |            |                         |         |
| —   |                      |     | 数据预览 预览前50条 | 数据         |            |                  |            | 查看SQL 过滤 新建计算学段 请输入学段名称 | a G     |
|     | dept omp             |     | ▶ 维度        |            |            |                  | レ度量        |                         |         |
| 3   | @1 omp no            |     | dept no     | from date  | to date    | dept name        | emp no     |                         |         |
| r.  | ab dept pp           |     | (dept_emp)  | (dept_emp) | (dept_emp) | (departments)    | (dept_emp) |                         |         |
|     | in tem data          |     | 4005        | 1096.06.26 | 9999-01-01 | Davelopment      | 10001      |                         |         |
|     | i introduce          |     | d003        | 1996-08-03 | 9999-01-01 | Sales            | 10001      |                         |         |
|     | dopt own latest date |     | d004        | 1995-12-03 | 9999-01-01 | Production       | 10003      | 天联以后的数据模型               |         |
|     | dept_emp_iatest_date | ,   | d004        | 1986-12-01 | 9999-01-01 | Production       | 10004      |                         |         |
|     | dept_manager         | ĺ   | d003        | 1989-09-12 | 9999-01-01 | Human Resources  | 10005      |                         |         |
| _   | employees            | ĺ   | d005        | 1990-08-05 | 9999-01-01 | Development      | 10006      |                         |         |
|     | salaries             | , , | d008        | 1989-02-10 | 9999-01-01 | Research         | 10007      |                         |         |
|     | test                 |     | d005        | 1998-03-11 | 2000-07-31 | Development      | 10008      |                         |         |
|     | ittles               | ,   | d006        | 1985-02-18 | 9999-01-01 | Quality Manage   | 10009      |                         |         |
|     | ₩ 新建自定义SQL表          |     | d004        | 1996-11-24 | 2000-06-26 | Production       | 10010      |                         |         |
|     |                      |     | d006        | 2000-06-26 | 9999-01-01 | Quality Manage   | 10010      |                         |         |
|     |                      |     | d009        | 1990-01-22 | 1996-11-09 | Customer Service | 10011      |                         |         |
| _   |                      |     | d005        | 1992-12-18 | 9999-01-01 | Development      | 10012      |                         |         |
| E . |                      |     | d003        | 1985-10-20 | 9999-01-01 | Human Resources  | 10013      |                         |         |

如图所示,在数据预览中,我们看到了 dept\_name 字段,显示的部门名称。

#### 总结

到目前为止,我们已经完成**部门-员工数**数据建模,接下来我们将开始进行 报表可视化编辑 。

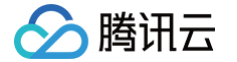

## 4数据可视化-部门员工报表

最近更新时间: 2023-01-09 14:48:17

在数据建模中,我们已经完成了部门-员工的数据建模,本节我们将用图表来呈现他们之间的关系。

#### 新建工作簿

#### 在 TCBI 数据建模页面,可以单击右上角的 新建工作簿,如下图所示:

| i (ji) I | <b>靖讯云图</b>          |   |             |                    |            |                  |                |  |  |  |  |  |
|----------|----------------------|---|-------------|--------------------|------------|------------------|----------------|--|--|--|--|--|
| 1        | ← 部门员工数据模型           | 1 |             |                    |            |                  |                |  |  |  |  |  |
|          | 数据源                  |   |             |                    |            |                  |                |  |  |  |  |  |
| 88       | 员工数据                 | ¥ | dept er     | a                  | m          | departments      |                |  |  |  |  |  |
|          |                      |   |             |                    |            |                  |                |  |  |  |  |  |
|          | 数据库                  |   |             |                    |            |                  |                |  |  |  |  |  |
|          | employees            | Ŧ |             |                    |            |                  |                |  |  |  |  |  |
|          |                      |   |             |                    |            |                  |                |  |  |  |  |  |
|          | 数据表                  |   |             |                    |            |                  |                |  |  |  |  |  |
|          | 请输入表名称               | Q |             |                    |            |                  |                |  |  |  |  |  |
| D        | current_dept_emp     | + |             |                    |            |                  |                |  |  |  |  |  |
|          | i departments        | • | 数据预见 预范制50第 | <b>贝克</b> 预说前50条数据 |            |                  |                |  |  |  |  |  |
|          | i dept_emp           | v | ∠ 维度        | ビ 维度 ビ 度量          |            |                  |                |  |  |  |  |  |
| Э        | 01 emp_no            |   | dept_no     | from_date          | to_date    | dept_name        | emp_no         |  |  |  |  |  |
|          | ab dept_no           |   | ab          | 100pr_0mp/         |            | ab •••           | <u>81</u> ···· |  |  |  |  |  |
|          | iii from_date        |   | d005        | 1986-06-26         | 9999-01-01 | Development      | 10001          |  |  |  |  |  |
|          | i to_date            |   | d007        | 1996-08-03         | 9999-01-01 | Sales            | 10002          |  |  |  |  |  |
|          | dept_emp_latest_date | • | d004        | 1995-12-03         | 9999-01-01 | Production       | 10003          |  |  |  |  |  |
|          | dept_manager         | • | d004        | 1986-12-01         | 9999-01-01 | Production       | 10004          |  |  |  |  |  |
|          | i employees          | Þ | d005        | 1989-09-12         | 9999-01-01 | Human Hesources  | 10005          |  |  |  |  |  |
|          | i salaries           | • | d008        | 1989-02-10         | 9999-01-01 | Research         | 10007          |  |  |  |  |  |
|          | itest                | • | d005        | 1998-03-11         | 2000-07-31 | Development      | 10008          |  |  |  |  |  |
|          | ittles               | • | d006        | 1985-02-18         | 9999-01-01 | Quality Manage   | 10009          |  |  |  |  |  |
|          | 厨建自定义SQL表            |   | d004        | 1996-11-24         | 2000-06-26 | Production       | 10010          |  |  |  |  |  |
|          |                      |   | d006        | 2000-06-26         | 9999-01-01 | Quality Manage   | 10010          |  |  |  |  |  |
|          |                      |   | d009        | 1990-01-22         | 1996-11-09 | Customer Service | 10011          |  |  |  |  |  |
|          |                      |   | d005        | 1992-12-18         | 9999-01-01 | Development      | 10012          |  |  |  |  |  |
|          |                      |   | d003        | 1985-10-20         | 9999-01-01 | Human Resources  | 10013          |  |  |  |  |  |

同时我们为工作簿取名为 员工数据。

#### 工作簿介绍

整个工作簿编辑页面可分为4部分:

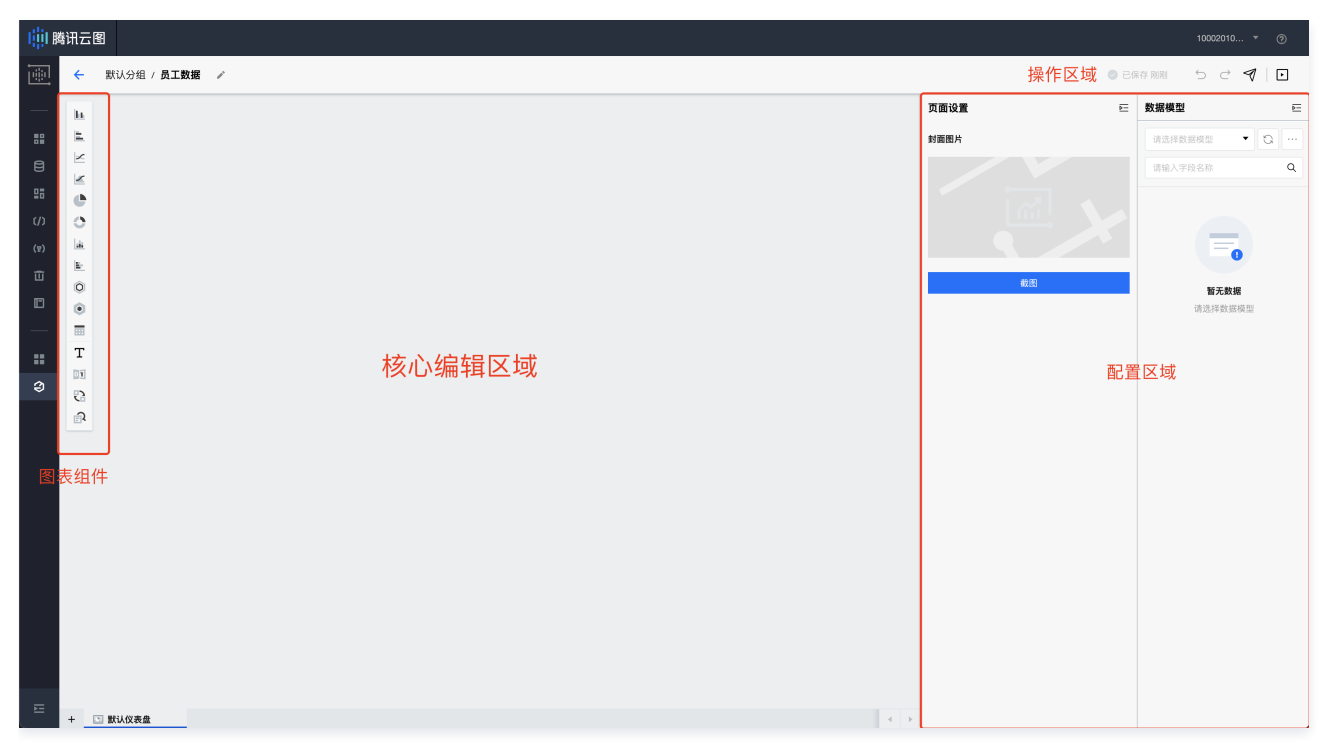

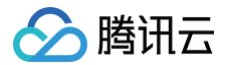

- 1. 顶部:工作簿名称,工作簿的操作区域。
- 2. 左侧:工作簿可用的图表组件区域。
- 3. 中间:工作簿核心编辑区域,也可以称为报表呈现区域。
- 4. 右侧:图表配置区域,包括数据配置,模型配置,样式配置。

#### 报表编辑

我们开始进行数据图表的编辑:

1. 选择图表。为了显示**部门-员工**关系,最好的表现形式是**柱状图**。

| 山川時讯云图                                   |                                          |           | 10002010 🔻 💮     |
|------------------------------------------|------------------------------------------|-----------|------------------|
| 武以分組 / 员工数据 /     //                     |                                          | Ø E       | R存 NIN ち ご 名   1 |
|                                          | ▶ 柱状图 ▼ v1.0.6                           | <u>p=</u> | 数据模型 ⊡           |
|                                          | 数据                                       | 样式        | 请选择数据模型 🔻 😋 …    |
|                                          | <b>维度</b> 模轴                             |           | 请输入字段名称          |
|                                          | 拖动数据字段至此                                 |           |                  |
| () () () () () () () () () () () () () ( | 度量 纵轴                                    |           |                  |
| (r) Lat                                  | 拖动数据字段至此                                 |           | -                |
|                                          | 维度 break轴                                |           | 暂无数据             |
|                                          | 拖动数据字段至此                                 |           | 请选择数据模型          |
| T                                        | 提示框                                      |           |                  |
|                                          | 拖动数据字段至此                                 |           |                  |
|                                          | ·<br>··································· |           |                  |
|                                          | 拖动数据字段至此                                 |           |                  |
|                                          |                                          |           |                  |
|                                          |                                          | _         |                  |
|                                          | 2 30 ML • 11 3803•                       | •         |                  |
|                                          |                                          |           |                  |
|                                          |                                          |           |                  |
|                                          |                                          |           |                  |
|                                          |                                          |           |                  |
|                                          |                                          |           |                  |
|                                          | 数据条数: - 100                              | +         |                  |
| + □ 款以仪表盘 < >                            | 刷新                                       |           |                  |

#### 2. 选择刚才创建好的数据模型。

| liji Bi | 讯云图        |                   |             |              |                            |                 |       |
|---------|------------|-------------------|-------------|--------------|----------------------------|-----------------|-------|
|         | ÷          | 默认分组 / <b>员工数</b> | <b>ਵ</b> ∕` |              | 📀 ē                        | 3保存 剛剤 5 ご 🎙    | 1   🖸 |
| _       | la.        |                   |             | LL 柱状图 ▼ v   | 1.0.6                      | 数据模型            | E     |
| 88      | 2          |                   |             | 数据           | 样式                         | ◎ 部门员工数据模型 ▼    | o     |
| 8       | $\sim$     |                   |             | 维度 横轴        |                            | 请输入字段名称         | Q     |
| 28      | 1          |                   |             | 选择           | 数据模型                       | 40.00           |       |
| (/)     | 5          |                   |             | 1            |                            | ab dept no      |       |
| (1)     | 1.44       |                   |             | DECAR. WO-HU | 1 800 107 also 470 107 11  | i from_date     |       |
| -       | <u>E-</u>  |                   |             | 18           | 切政婚子校主応                    | to_date         |       |
|         | 0          | L                 | د<br>-      | 维度 break轴    |                            | ab dept_name    |       |
|         | ۲          |                   |             | 拍            | 动数据字段至此                    |                 |       |
| _       |            |                   |             | 提示框          |                            | 度量              |       |
|         | 1          |                   |             |              | 动物提尔结束体                    | m emb_no        |       |
| 3       | 8          |                   |             |              | CIRCIN T+XIIIIC            | *************** | い合白   |
|         | ∎ <b>y</b> |                   |             | 筛选           |                            | 数据候至于段          | に同志   |
|         |            |                   |             | 推            | 动数据字段至此                    |                 |       |
|         |            |                   |             | 工具栏          |                            |                 |       |
|         |            |                   |             | ∑求和          | <ul> <li>▼ 非序 ▼</li> </ul> |                 |       |
|         |            |                   |             |              |                            |                 |       |
|         |            |                   |             |              |                            |                 |       |
|         |            |                   |             |              |                            |                 |       |
|         |            |                   |             |              |                            |                 |       |
|         |            |                   |             |              |                            |                 |       |
|         |            |                   |             |              |                            |                 |       |
|         |            |                   |             | 数据条数:        | - 100 +                    |                 |       |
| E       | 4          | 1002 L 6V 10 40   |             | ×36759.      |                            |                 |       |
|         | + <u>C</u> |                   |             |              | 743 (81)                   |                 |       |

#### 3. 拖拽数据模型字段到 **维度(横轴)、度量(纵轴)**。

此处,为了让横轴显示部门名称,纵轴显示员工数,我们将 dept\_name 拖拽到横轴,将 emp\_no 拖拽到纵轴,如下图所示:

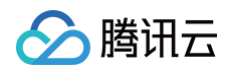

| I iji B | 研云[ | 8                                     |              |                       | 10002010    | • 🤊   |
|---------|-----|---------------------------------------|--------------|-----------------------|-------------|-------|
| 1       | ÷   | 默认分组 / <b>员工数据</b> /                  |              | © E                   | 3保存期例 ちごう   | 9   • |
|         | h   |                                       | 山 柱状器        | ≅ v1.0.6 E            | 数据模型        | Đ     |
|         | E.  | i i i i i i i i i i i i i i i i i i i | ž            | <b>y据</b> 样式          | ③ 部门员工数据模型、 | • 0 … |
|         | ×   | · · · · · · · · · · · · · · · · · · · | <b>维度</b> 横轴 |                       | 语输入字段名称     | Q     |
|         |     | 拖拽 dept_name 到横                       | 由            | 抱动数据字段查 all dept_name | … 维度        |       |
|         | 0   |                                       | 度量纵轴         |                       | ab dept_no  |       |
|         | a.  | 拖拽emp no到纵轴                           |              | 拖动数据字段至此              | i from_date |       |
|         | E.  |                                       |              |                       | to_date     |       |
|         | •   |                                       | 館旗 break     | 湘                     | dept_name   |       |
|         |     |                                       |              | 拖动数据学段至此              | 度量          |       |
|         | т   |                                       | 提示框          |                       | ₽1 emp_no   |       |
| 3       | 1   |                                       |              | 拖动数据字段至此              |             |       |
|         | 3   |                                       | 筛选           |                       |             |       |
|         |     |                                       |              | 拖动数据字段至此              |             |       |
|         |     |                                       |              |                       |             |       |
|         |     |                                       | 工具栏          | • 1 ### •             |             |       |
|         |     |                                       | 2 3×14       | 4 1017                |             |       |
|         |     |                                       |              |                       |             |       |
|         |     |                                       |              |                       |             |       |
|         |     |                                       |              |                       |             |       |
|         |     |                                       |              |                       |             |       |
|         |     |                                       |              |                       |             |       |
|         |     |                                       | 55           | 据条数: - 100 +          |             |       |
| E       | +   | 3 WUQ&&                               |              | 刷新                    |             |       |

#### 图表会自动完成取数渲染,最终效果如下:

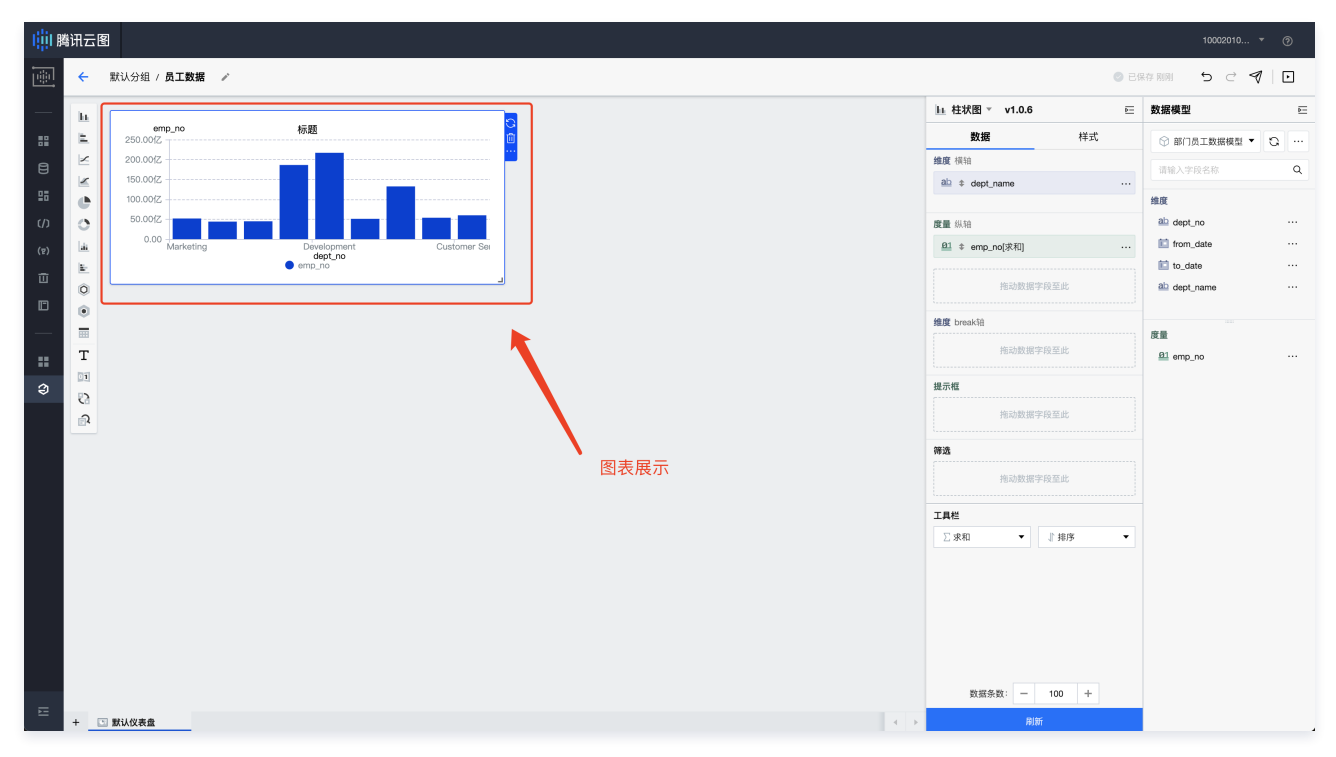

#### 4. 调整**聚合方式**。

此时,当鼠标放在图表上,我们将看到如下错误数据:

Production 员工数为: 186.15亿

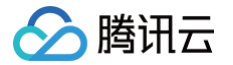

#### 这明显不符合常理,是因为默认的度量聚合方式是对 emp\_no 进行求和,而我们真正需要的是去重计数。

| 腾讯云图                                             |          |                                                                                                    |        | 10002010     | * ②   |
|--------------------------------------------------|----------|----------------------------------------------------------------------------------------------------|--------|--------------|-------|
| ← 默认分组 / 员工数据 /                                  |          |                                                                                                    | 0 Br   | 保存期別 🍤 Ċ     | 40    |
| h                                                |          | LL 柱状图 ▼ v1.0.6                                                                                                    | ē.     | 数据模型         | E     |
| emp_no 标题 0                                      |          | 数据                                                                                                    | 样式     | ③ 部门员工数据模型   | • 0 … |
| 200.00/Z                                         |          | 维度 横轴                                                                                                    |        | 请输入字段名称      | ٩     |
|                                                  |          | ab + dept_name                                                                                                    |        | 40-102       |       |
| Production 50.00/2 - Production emp no: 188 15/2 |          | 度曼 组 拍                                                                                                    |        | ab dept no   |       |
| 0.00 Marketing Development Customer Sei          |          | ◎1 + emp_no[求和]                                                                                                    |        | from_date    |       |
| ept_name emp_no                                  |          |                                                                                                    |        | to_date      |       |
| 0                                                |          | 拖动数据字                                                                                                    | 段至此    | ab dept_name |       |
| •                                                |          | 维度 break轴                                                                                                    |        |              |       |
|                                                  |          | State - State - State |        | 度量           |       |
| T<br>Da                                          |          |                                                                                                    |        | emp_no       |       |
|                                                  |          | 提示框                                                                                                    |        |              |       |
|                                                  |          | 抱动数据字                                                                                                    | 段至此    |              |       |
| 而因:纵轴是emp                                        | 10 求和的结果 | 筛选                                                                                                    |        |              |       |
|                                                  |          | 指动数据字                                                                                                    | 段至此    |              |       |
|                                                  |          | T = #                                                                                                    |        |              |       |
|                                                  |          |                                                                                                    | ↓ 排序 • |              |       |
|                                                  |          |                                                                                                    |        |              |       |
|                                                  |          |                                                                                                    |        |              |       |
|                                                  |          |                                                                                                    |        |              |       |
|                                                  |          |                                                                                                    |        |              |       |
|                                                  |          |                                                                                                    |        |              |       |
|                                                  |          |                                                                                                    |        |              |       |
|                                                  |          | 数据条数: 一                                                                                                    | 100 +  |              |       |

修改一下聚合方式:

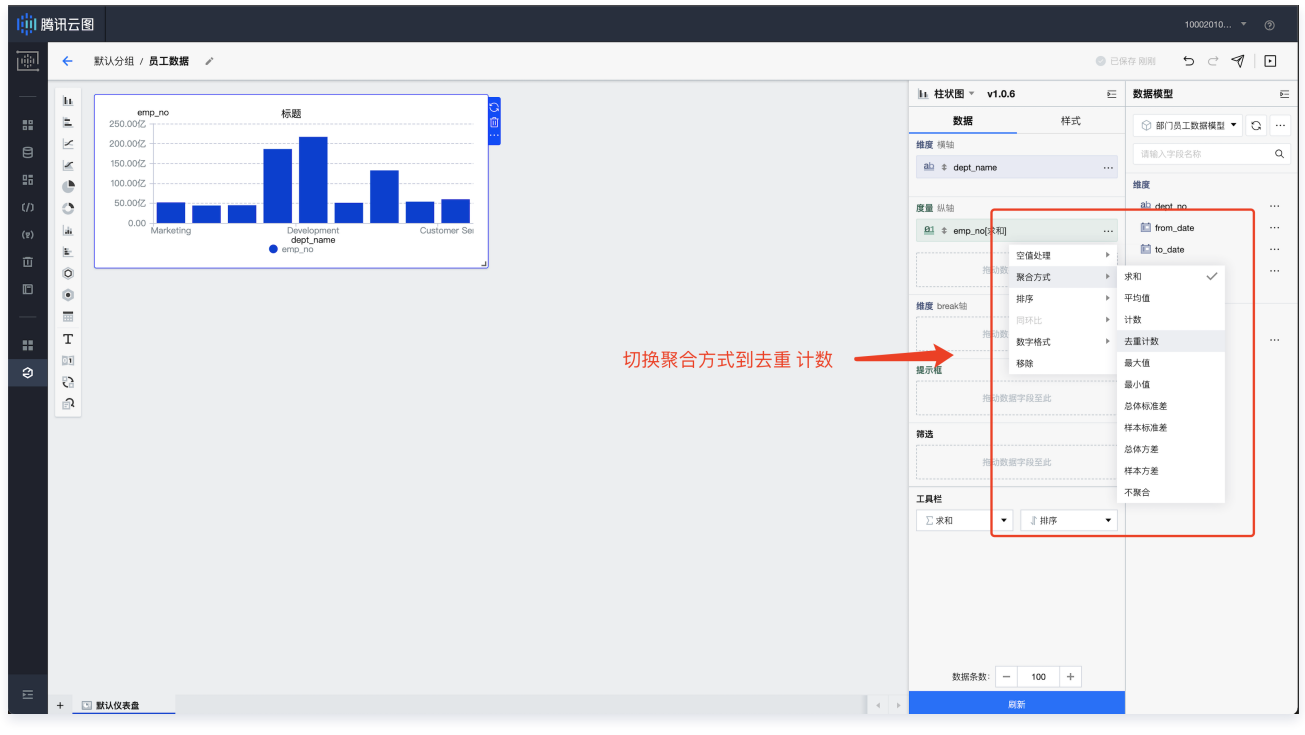

5. 调整顺序。

如果我们想根据员工数从小到大进行排序,我们只需要调整对应度量的排序规则即可。

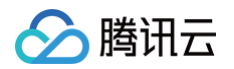

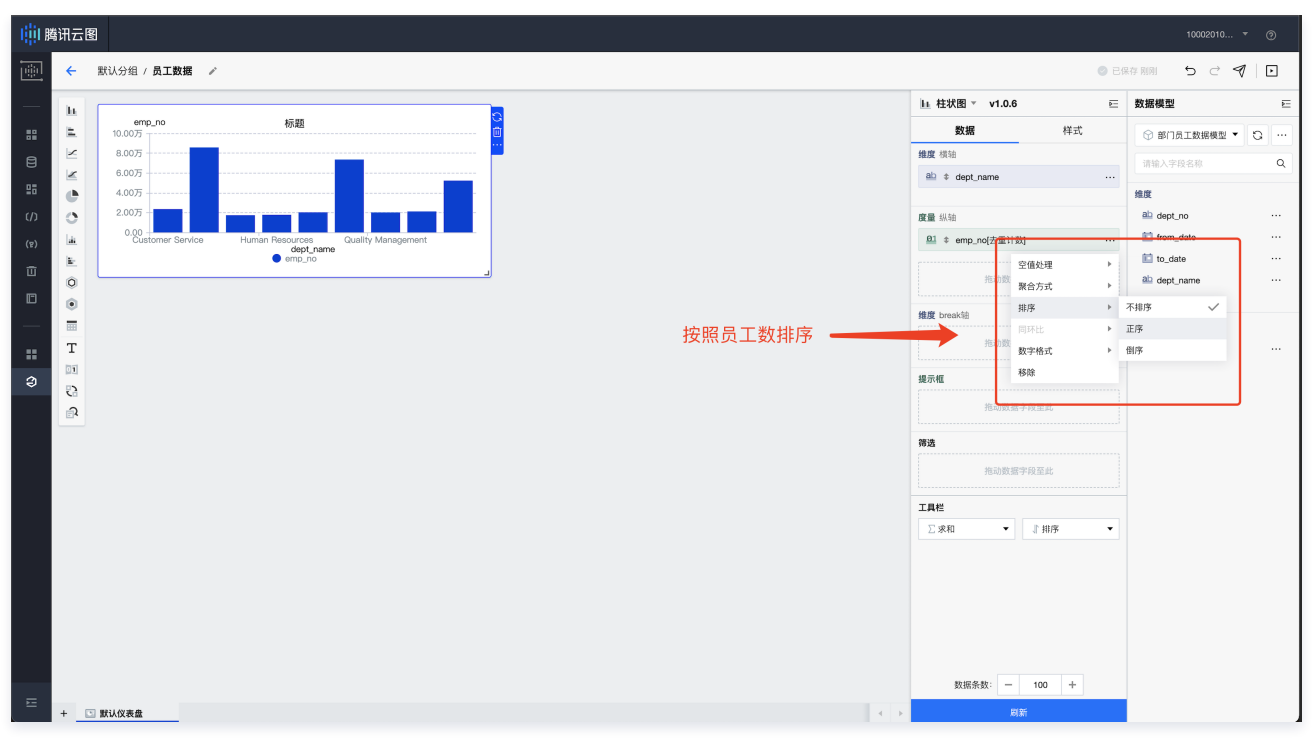

可以看到排序以后的结果为:

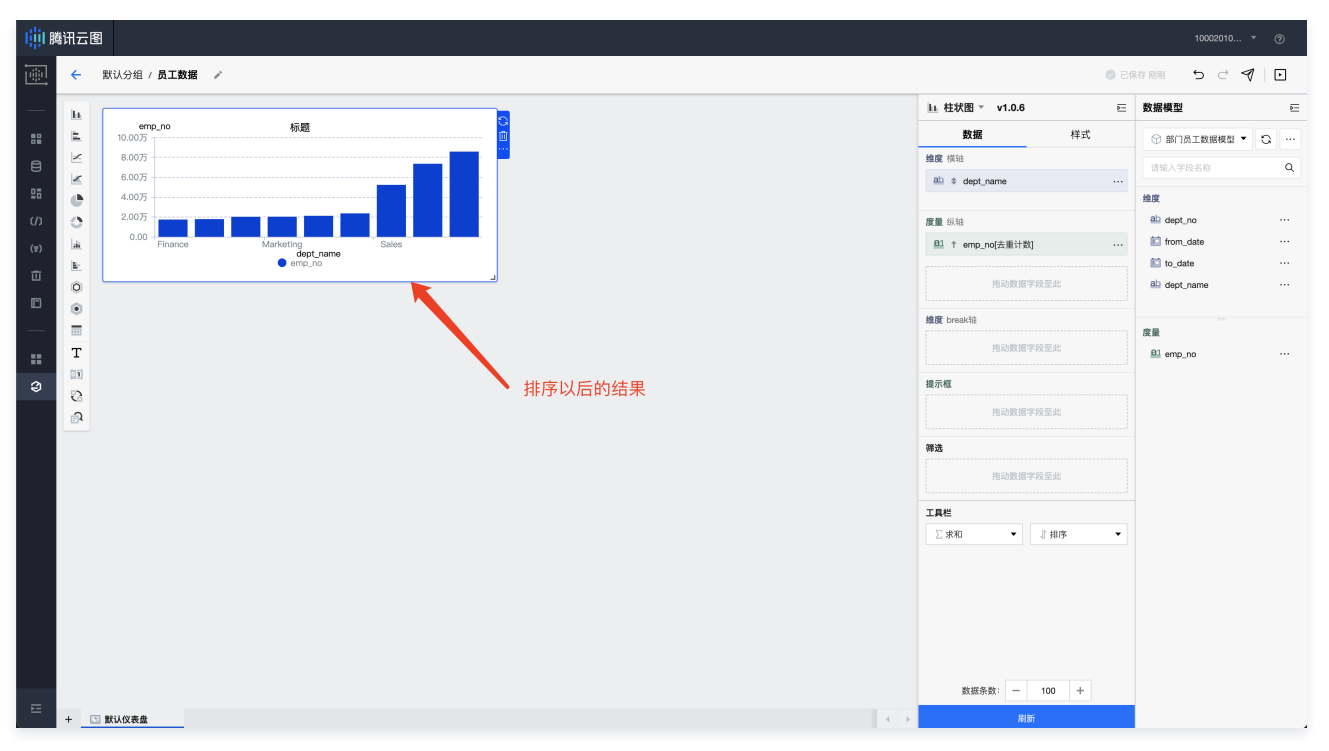

#### 6. 配置图表样式。

最后,如果我们想展示所有的 X 轴标签,可参考如下配置:

#### 🕛 说明

TCBI 图表,在 X 轴无法显示全的情况,会智能选择 X 轴标签进行显示,因此图表只显示了3个部门名称,所以我们可以做如下几步操作调整图表样 式:

- 1. 调整图表的大小,增加图表的高度。
- 2. 配置图表 X 轴标签的字体大小。
- 3. 配置图表 X 轴标签的角度为倾斜。
- 4. 配置图表 X 轴标签的水平对齐为右对齐。

## 🔗 腾讯云

#### 最终效果如下:

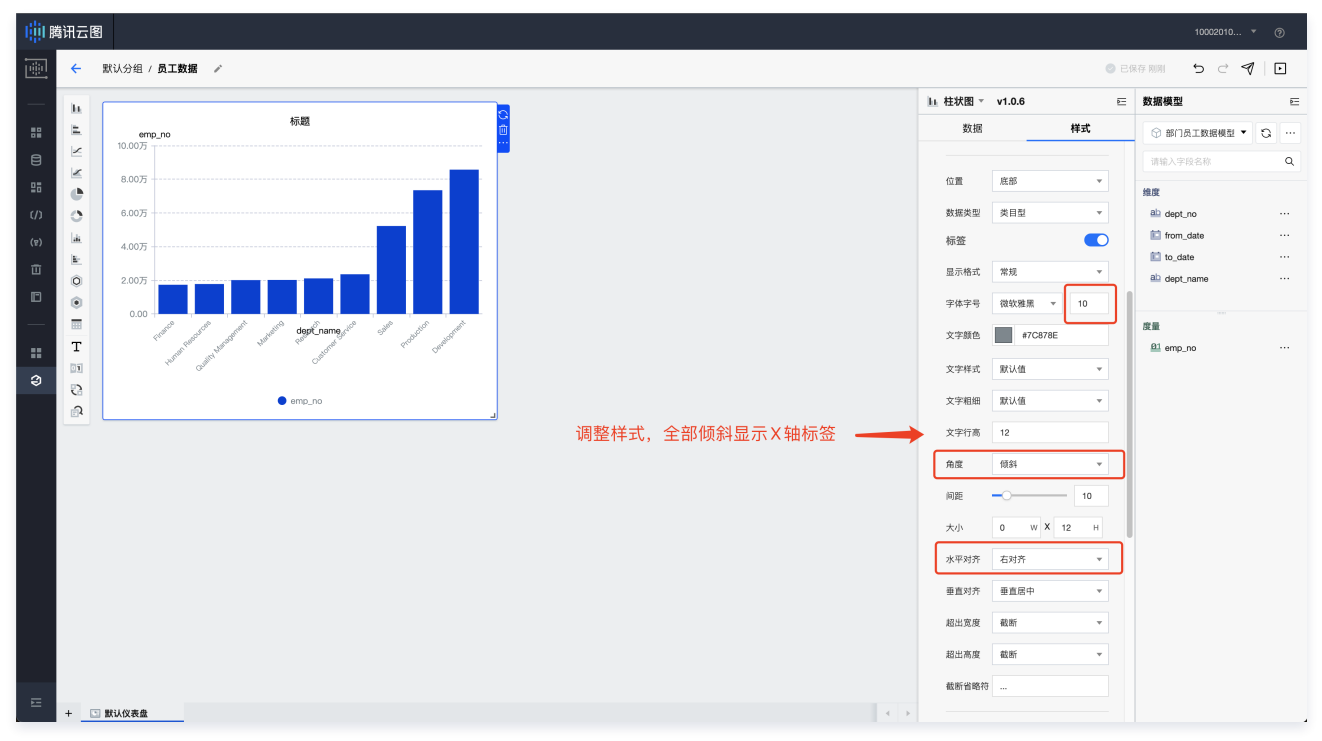

到目前为止,我们已经完成部门和员工图表,接下来我们将介绍在此基础上,进行 男女分类。

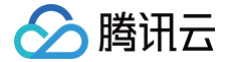

### 5数据可视化-性别分类报表

最近更新时间: 2023-01-09 14:48:17

在 部门员工报表 中,我们已经完成了**部门-员工**的报表,本节将介绍如何在这个图表的基础上进行男女拆分统计。

#### 数据模型更新

为了增加男女维度信息,首先我们需要在数据模型中加入男女信息,因此我们重新编辑一下部门员工数据模型。

1. 关联 employees 表。

员工性别是通过 employess 表的 gender 字段承载的,因此我们拖拽 employees 表到数据模型可视化区域中。

| <u>ن</u> ه | 部门员工数据模型 📝           |        |                       |                         |                       |                            |                      |  |  |  |  |
|------------|----------------------|--------|-----------------------|-------------------------|-----------------------|----------------------------|----------------------|--|--|--|--|
|            | 数据源                  |        |                       |                         |                       |                            |                      |  |  |  |  |
|            | 员工数据                 | Ŧ      | ept_er                | np                      | ···                   | department:                | s •••                |  |  |  |  |
|            |                      |        |                       |                         |                       |                            |                      |  |  |  |  |
|            | 数据库                  |        |                       | employe                 |                       |                            |                      |  |  |  |  |
|            | employees            | Ŧ      |                       |                         |                       |                            |                      |  |  |  |  |
|            | 数据表                  |        |                       |                         |                       |                            |                      |  |  |  |  |
|            | 请输入表名称               | Q      |                       |                         | 拖拽き                   | 关联到 dept                   | :_emp 表              |  |  |  |  |
| D          | Current dent emp     | Þ      |                       |                         |                       |                            |                      |  |  |  |  |
|            | departments          | •      | 数据预览 预宽前生             | 数据                      |                       |                            |                      |  |  |  |  |
| ==         | i dept_emp           | ×      | レール度                  |                         |                       |                            | ∠ 度量                 |  |  |  |  |
| Э          | dept_emp_latest_date |        | dept_no<br>(dept_emp) | from_date<br>(dept_emp) | to_date<br>(dept_emp) | dept_name<br>(departments) | emp_no<br>(dept_emp) |  |  |  |  |
|            | 🕮 dept_manager       | •      | <u>ab</u> ••••        | E                       | E                     | <u>ab</u>                  | <u>B1</u>            |  |  |  |  |
|            | i employees          | Ŧ      | d005                  | 1986-06-26              | 9999-01-01            | Development                | 10001                |  |  |  |  |
|            | employees            |        | d007                  | 1995-12-03              | 9999-01-01            | Production                 | 10002                |  |  |  |  |
|            | ab first_name        |        | d004                  | 1986-12-01              | 9999-01-01            | Production                 | 10004                |  |  |  |  |
|            | ab last_name         |        | d003                  | 1989-09-12              | 9999-01-01            | Human Resources            | 10005                |  |  |  |  |
|            | ab gender            |        | d005                  | 1990-08-05              | 9999-01-01            | Development                | 10006                |  |  |  |  |
|            | iii hire_date        |        | d005                  | 1998-02-10              | 2000-07-31            | Development                | 10007                |  |  |  |  |
|            | i salaries           | •      | d006                  | 1985-02-18              | 9999-01-01            | Quality Manage             | 10009                |  |  |  |  |
|            | ittles               | ,<br>, | d004                  | 1996-11-24              | 2000-06-26            | Production                 | 10010                |  |  |  |  |
|            | ■ 新建自定\\$01 表        |        | d006                  | 2000-06-26              | 9999-01-01            | Quality Manage             | 10010                |  |  |  |  |
|            | MEELCOOL             |        | d009                  | 1990-01-22              | 9999-01-01            | Development                | 10011                |  |  |  |  |
|            |                      |        | d003                  | 1985-10-20              | 9999-01-01            | Human Resources            | 10013                |  |  |  |  |

此处关联位置很重要,因为只有 dept\_emp 表才有 emp\_no 字段,所以我们将 employees 表与 dept\_emp 表进行关联。

### 2. 选择关联关系,选择员工号 emp\_no 作为关联字段。

腾讯云

|          | 部门员工数据模型 🗸           |        |                                      |             |            |                  |                |  | 关联关系                       |       |                                | ×    |  |  |  |  |
|----------|----------------------|--------|--------------------------------------|-------------|------------|------------------|----------------|--|----------------------------|-------|--------------------------------|------|--|--|--|--|
|          | 数据源                  |        |                                      |             |            |                  |                |  | 表关联                        |       |                                |      |  |  |  |  |
| 88       | 员工数据                 | Ŧ      | 🔳 dept_emp ···· 🔘 🔳 departments ···· |             |            |                  |                |  | dept_emp employees         |       |                                |      |  |  |  |  |
| 8        | 数据库                  |        |                                      |             |            |                  |                |  | 学院关联                       |       |                                |      |  |  |  |  |
| (/)      | employees            | Ŧ      | emp_no作为关联关系                         |             |            |                  |                |  | emp_no                     | •     | emp_no                         | ▼ 删除 |  |  |  |  |
| (g)      | 数据表                  |        |                                      |             |            |                  |                |  | + 添加关联学校                   |       |                                |      |  |  |  |  |
| ш        | 请输入表名称               | Q      |                                      |             |            |                  |                |  |                            |       |                                |      |  |  |  |  |
| <b>D</b> | current_dept_emp     | ►<br>► | 数据预览 预览前50余                          | 数据          |            |                  |                |  |                            |       |                                |      |  |  |  |  |
|          | iii dept_emp         | +      | ∠ 维度                                 |             |            |                  | ⊵ 度量           |  |                            |       |                                |      |  |  |  |  |
| Э        | dept_emp_latest_date | +      | dept_no                              | from_date   | to_date    | dept_name        | emp_no         |  |                            | 隐藏不需要 | 的字段                            |      |  |  |  |  |
|          | i dept_manager       | +      | ab                                   | 100pr_011ps | 100pt_0mp/ | ab •••           | <u>81</u> ···· |  |                            |       |                                |      |  |  |  |  |
|          | iii employees        | ~      | d005                                 | 1986-06-26  | 9999-01-01 | Development      | 10001          |  |                            |       |                                |      |  |  |  |  |
|          | 01 emp_no            |        | d007                                 | 1996-08-03  | 9999-01-01 | Sales            | 10002          |  | 字段选择                       | •     |                                |      |  |  |  |  |
|          | iii birth_date       |        | d004                                 | 1995-12-03  | 9999-01-01 | Production       | 10003          |  | ✔ emp_no (原始名: emp_no)     |       | emp_no1 (原始名: emp_no)          |      |  |  |  |  |
|          | ab first_name        |        | d004                                 | 1986-12-01  | 9999-01-01 | Production       | 10004          |  | ✔ dept_no (原始名: dept_no)   |       | birth_date (原始名: birth_date)   |      |  |  |  |  |
|          | ab last_name         |        | d003                                 | 1989-09-12  | 9999-01-01 | Human Resources  | 10005          |  | from_date (原始名: from_date) |       | ✔ first_name (原始名: first_name) |      |  |  |  |  |
|          | ab gender            |        | d005                                 | 1990-08-05  | 9999-01-01 | Development      | 10006          |  | to_date (原始名: to_date)     |       | ✓ last_name (原始名: last_name)   |      |  |  |  |  |
|          | iii hire_date        |        | d008                                 | 1989-02-10  | 9999-01-01 | Research         | 10007          |  |                            |       | ✔ gender (原始名: gender)         |      |  |  |  |  |
|          | iii salaries         | +      | d005                                 | 1998-03-11  | 2000-07-31 | Development      | 10008          |  |                            |       | hire_date (原始名: hire_date)     |      |  |  |  |  |
|          | iii test             | •      | d006                                 | 1985-02-18  | 9999-01-01 | Quality Manage   | 10009          |  |                            |       |                                |      |  |  |  |  |
|          | ittles               | •      | d004                                 | 1996-11-24  | 2000-06-26 | Production       | 10010          |  |                            |       |                                |      |  |  |  |  |
|          |                      |        | d006                                 | 2000-06-26  | 9999-01-01 | Quality Manage   | 10010          |  |                            |       |                                |      |  |  |  |  |
|          | III 前建目止入OUL衣        |        | d009                                 | 1990-01-22  | 1996-11-09 | Customer Service | 10011          |  |                            |       |                                |      |  |  |  |  |
| E        |                      |        | d005                                 | 1992-12-18  | 9999-01-01 | Development      | 10012          |  | 确定                         |       |                                |      |  |  |  |  |
|          |                      |        | d003                                 | 1985-10-20  | 9999-01-01 | Human Resources  | 10013          |  | Art AL                     |       |                                |      |  |  |  |  |

单击确定以后,关联 employees 表以后的数据如下:

|     | 部门员工数据模型 🖌           | <b>部门员工数据模型 ♪</b> |            |                  |              |               |                       |            |  |          |     |        |         |   | • 🕀 |
|-----|----------------------|-------------------|------------|------------------|--------------|---------------|-----------------------|------------|--|----------|-----|--------|---------|---|-----|
| —   | 数据源                  |                   |            |                  |              |               |                       |            |  |          |     |        |         |   |     |
| 88  | 员工数据                 | Ŧ                 | 🛄 dept_er  | np               |              | i departments |                       | •          |  |          |     |        |         |   |     |
| 8   |                      |                   |            |                  | Ø            |               |                       |            |  |          |     |        |         |   |     |
| 98  | 数据库                  |                   |            |                  |              | m employees   | ••                    | •          |  |          |     |        |         |   |     |
| (/) | employees            | Ŧ                 |            |                  |              |               |                       |            |  |          |     |        |         |   |     |
| (7) |                      |                   |            |                  |              |               |                       |            |  |          |     |        |         |   |     |
| _   | 数据表                  |                   |            |                  |              |               |                       |            |  |          |     |        |         |   |     |
| ш   | 请输入表名称               | Q,                |            |                  |              |               |                       |            |  |          |     |        |         |   |     |
|     | current dept emp     | •                 |            |                  |              |               |                       |            |  |          |     |        |         |   |     |
| —   | departments          |                   | 数据预览预览前50余 | 数据               |              |               |                       |            |  | 查看SQL    | 过滤  | 新建计算字段 | 请输入字段名称 | Q | G   |
|     | dept.emp             | Þ                 | ∠ 维度       |                  |              |               |                       | ∠ 度量       |  |          |     |        |         |   |     |
| ð   | dept emp latest date | •                 | dept_no    | dept_name        | first_name   | last_name     | gender                | emp_no     |  |          |     |        |         |   |     |
|     | dept_manager         | •                 | (dept_emp) | (departments)    | (employees)  | (employees)   | (employees)<br>ab ••• | (dept_emp) |  |          |     |        |         |   |     |
|     | i employees          | Ŧ                 | d005       | Development      | GeorgiGeorgi | Facello       | м                     | <b></b>    |  | 增加gender | 信息  |        |         |   |     |
|     | <u>01</u> emp_no     |                   | d007       | Sales            | Bezalel      | Simmel        | F                     | 10002      |  | F 代表女性,  | M代表 | 表男性    |         |   |     |
|     | iii birth_date       |                   | d004       | Production       | Parto        | Bamford       | м                     | 10003      |  |          |     |        |         |   |     |
|     | ab first_name        |                   | d004       | Production       | %Mary%       | %Mary%        | м                     | 10004      |  |          |     |        |         |   |     |
|     | ab last_name         |                   | d003       | Human Resources  | Kyoichi      | Maliniak      | м                     | 10005      |  |          |     |        |         |   |     |
|     | ab gender            |                   | d005       | Development      | Anneke       | Preusig       | F                     | 10006      |  |          |     |        |         |   |     |
|     | iii hire_date        |                   | d008       | Research         | Tzvetan      | Zielinski     | F                     | 10007      |  |          |     |        |         |   |     |
|     | i salaries           | ÷                 | d005       | Development      | Saniya       | Kalloufi      | м                     | 10008      |  |          |     |        |         |   |     |
|     | iiii test            | •                 | d006       | Quality Manage   | Sumant       | Peac          | F                     | 10009      |  |          |     |        |         |   |     |
|     | iii titles           | •                 | d004       | Production       | Duangkaew    | Piveteau      | F                     | 10010      |  |          |     |        |         |   |     |
|     |                      |                   | d006       | Quality Manage   | Duangkaew    | Piveteau      | F                     | 10010      |  |          |     |        |         |   |     |
|     | Ⅲ 新建目定义SQL表          |                   | d009       | Customer Service | Mary         | Sluis         | F                     | 10011      |  |          |     |        |         |   |     |
| ==  |                      |                   | d005       | Development      | Patricio     | Bridgland     | м                     | 10012      |  |          |     |        |         |   |     |
|     |                      |                   | d003       | Human Resources  | Eberhardt    | Terkki        | м                     | 10013      |  |          |     |        |         |   |     |

▲ 注意

gender 字段信息,其中 F 代表女性, M 代表男性。

#### 工作簿编辑

在这里,我们需要利用到一个特性 break轴。

所谓 break轴 ,即将原始维度的信息再次进行拆分,拆分的条件则是 break 轴字段内容。

因此,此处我们将 gender 字段拖拽到 break轴 里:

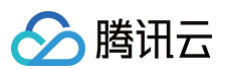

![](_page_25_Figure_2.jpeg)

#### 最终效果如下:

|                 |                                 |                               | <u>▶</u> 柱状图 ▼ v1.0.6         | <u>.</u>  | 数据模型             |           |
|-----------------|---------------------------------|-------------------------------|-------------------------------|-----------|------------------|-----------|
| emp_no<br>6.00万 | 员工数据报表                          | <mark>0</mark>                | 数据                            | 样式        | ③ 部门员工数据模型       | 1 • G ··· |
| 5.00万           |                                 |                               | <b>维度</b> 模轴                  |           | 请输入字段名称          | Q         |
| 3.00万           |                                 |                               | ab + dept_name                |           | 10.7             |           |
| 2.00万           |                                 |                               |                               |           | 建度<br>ab dept pp |           |
| 0.00            | Production<br>● emp_no-F: 2.95万 |                               | 度重 30.30<br>01 1 cmp po(土蚕计数) |           | ab dept name     |           |
| T manue         | emp_no-M: 4.3975                |                               |                               |           | ab first_name    |           |
|                 |                                 |                               | 拖动数据字段至此                      |           | ab last_name     |           |
| •               |                                 |                               |                               | ab gender |                  |           |
|                 |                                 |                               | ab ± cender                   |           |                  |           |
|                 |                                 |                               | guider                        |           | 度量               |           |
|                 |                                 |                               | 拖动数据字段至此                      |           | ₽1 emp_no        |           |
|                 |                                 |                               |                               |           |                  |           |
|                 |                                 | Production 部门员工数,根据F/M 进行分类统计 | NE JANE                       |           |                  |           |
|                 |                                 |                               | 拖动数据字段至此                      |           |                  |           |
|                 |                                 |                               | 筛选                            |           |                  |           |
|                 |                                 |                               | 拖动数据字段至此                      |           |                  |           |
|                 |                                 |                               |                               |           |                  |           |
|                 |                                 |                               | 工具栏                           |           |                  |           |
|                 |                                 |                               | ∑求和 ▼ ↓ 排序                    | •         |                  |           |
|                 |                                 |                               |                               |           |                  |           |
|                 |                                 |                               |                               |           |                  |           |
|                 |                                 |                               |                               |           |                  |           |
|                 |                                 |                               |                               |           |                  |           |
|                 |                                 |                               | 数据条数: - 100                   | +         |                  |           |
| 默认仪表盘           |                                 |                               | ▲ ▶ 刷新                        |           |                  |           |

对比数据,我们会发现,此时每个部门都是根据男女进行分类统计。

#### 总结

到目前为止,我们已经完成了一个统计部门员工数据,并且根据性别进行拆分。